# ユーザーズマニュアル CentreCOM RE1000Plus シリーズ

© 1994-96 アライドテレシス(株)

# 使用および取り扱い上の注意

# 安全のために必ず守ってください。

本製品を安全に使用するために、以下の事項を必ず守ってください。これらの事項が守られていない場合、感電、怪我、火災、故障などの原因になります。

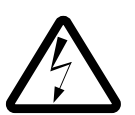

#### 稲妻危険

稲妻が発生しているとき、本製品や ケーブルの設置などの作業を行わない でください。落雷により、感電する恐 れがあります。

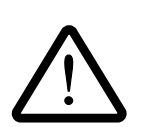

#### 取り扱いは丁寧に

落としたり、ぶつけたり、強いショッ クを与えたりしないでください。

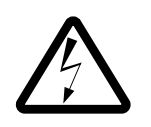

#### 静電気注意

本製品は、静電気に敏感な部品を使用 しています。部品が静電破壊する恐れ がありますので、拡張スロット接続コ ネクタの接点部分、部品などに素手で 触れないでください。

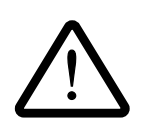

取り付け及び取り外し時の注意 パソコンの拡張スロットに本製品を取 り付ける作業は、必ずパソコンの電源 を切ってから行ってください。 電源を入れたまま、この作業を行うと パソコンや本製品の故障の原因となる ことがあります。

# 動作温度

本製品は指定された動作周囲温度の範 囲でご使用下さい。動作可能な周囲温 度範囲は、マニュアルに記載されてい ます。

特に、本製品をラックなどに組み込ん でご使用になる場合、換気には十分ご 注意ください。また、専用のラックが 存在する製品については、必ず専用の ものをご使用下さい。

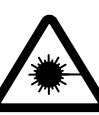

光源を覗き込まないでください。 ファイバーオプティックデバイスの LED アタッチメントや、光ファイバー を覗き込まないでください。これら は、強力な光源を使用しておりますの で、目を痛める恐れがあります。

次のような場所での使用や保管 はしないでください。

- ・直射日光の当たる場所
- ・暖房器具の近くなどの高温になる場所
- ・急激な温度変化のある場所 (結露する ような場所)
- ・湿気の多い場所や、水などの液体がか かる場所
- ・振動の激しい場所
- ・ほこりの多い場所や、絨毯を敷いた場 所(静電気障害の原因にもなります)
- ・腐食性ガスの発生する場所

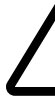

### ご注意

- (1) 本マニュアルは、アライドテレシス(株)が作成したもので、全ての権利をアライドテレシス(株)が保有しています。アライドテレシス(株)に無断で本書の一部または全部をコピーすることを禁じます。
- (2) アライドテレシス(株)は、予告なく本マニュアルの一部または全体を 修正、変更することがありますのでご了承ください。
- (3) アライドテレシス(株)は、改良のため製品の仕様を予告なく変更する ことがありますのでご了承ください。
- (4) 本製品の内容またはその仕様に関して発生した結果については、いか なる責任も負いかねますのでご了承ください。

©1994-96 アライドテレシス株式会社

### 商標について

CentreCOM、CentreNETはアライドテレシス株式会社の商標です。

PC/TCPは、米国FTP Software, Inc.の商標です。

NetWareは、米国 Novell, Inc.の商標です。

Sunは、米国Sun Microsystems, Inc.の登録商標です。

Windows、MS-DOS、Microsoftは、米国Microsoft Corporationの登録商標です。

その他、この文書に掲載しているソフトウェアおよび周辺機器の名称は各 メーカーの商標または登録商標です。

### マニュアルバージョン

| 1994年 7月   | Ver 1.0 pl 0 | 1st release     |
|------------|--------------|-----------------|
| 1995年11月   | Ver 1.0 pl 1 | 記述訂正            |
| 1996年6月14日 | Ver 1.0 pl 2 | 記述訂正            |
|            |              | 最新のディスクバージョンに対応 |

### マニュアルの内容

このマニュアルは、CentreCOM RE1000Plus シリーズの使用方法について説明したものです。このマニュアルは、以下のような構成になっています。

#### 1. 概要

本製品の概要、各部の名称などについて説明しています。

2. クイックインストレーション

本アダプタを使用する上で実行しなければならない手順の概要(要点)を説 明しています。

3. アダプタの取り付け 本アダプタのパソコンへの取り付け方について説明しています。

4. イーサネットに接続する

各イーサネットメディアごとにネットワークへの接続方法について説明しています。また、電源アダプタの取り付け方、必要な場合について説明しています。

5. イーサネットアダプタの設定 本アダプタの設定 (I/O アドレス、インタラプト) の仕方について説明して います。

6. ドライバ

本アダプタに添付されているドライバディスクの使い方について説明して います。ご使用になるネットワークソフト (NOS)のマニュアルと併せて参 照して下さい。

7. トラブル回避

本アダプタのテストの仕方やトラブルシューティングについて説明しています。

#### A. 付録

本アダプタを使って行く上で参考になるであろうと思われる情報について 説明しています。

#### B. 用語説明

ネットワークに関連する基本的な用語について説明しています。

S. ユーザーサポート

V. ユーザーの声

目次

| 1. | 概要   |                                     | 1-1  |
|----|------|-------------------------------------|------|
|    | 1.1  | 本イーサネットアダプタの概要                      | 1-2  |
|    | 1.2  | 要求されるハードウェア資源                       | 1-3  |
|    | 1.3  | RE1000Plus シリーズの各部の名称               | 1-4  |
| 2. | クイック | クインストレーション                          | 2-1  |
| 3. | イーサン | ネットアダプタの取り付け                        |      |
|    | 3.1  | パソコンへの取り付け                          | 3-2  |
| 4. | イーサン | ネットに接続する                            | 4-1  |
|    | 4.1  | 10BASE-T で接続する                      | 4-2  |
|    | 4.2  | RE1007Plus を 10BASE2 で接続する          | 4-4  |
|    | 4.3  | RE1007Plus を 10BASE5 (AUI) で接続する    | 4-6  |
|    |      | 4.3.1 電源アダプタの取り付け (RE1007Plus)      | 4-8  |
|    |      | 4.3.2 電源アダプタが必要な場合                  | 4-11 |
| 5. | イーサン | ネットアダプタの設定                          | 5-1  |
|    | 5.1  | CFG1000.EXE によるハードウエア設定手順           | 5-2  |
|    | 5.2  | CFG1000.EXE                         | 5-5  |
| 6. | ドライノ | バ                                   | 6-1  |
|    | 6.1  | ドライバの概要                             | 6-2  |
|    | 6.2  | ドライバディスクについて                        | 6-3  |
|    | 6.3  | NetWare ワークステーション ODI ドライバ          | 6-5  |
|    |      | 6.3.1 NetWare 3.11Jワークステーションのインストール | 6-6  |
|    |      | 6.3.2 NET.CFGの記述                    | 6-8  |
|    |      | 6.3.3 ODI1000.COM                   | 6-10 |
|    | 6.4  | NetWare サーバー ODI ドライバ               | 6-11 |
|    |      | 6.4.1 NetWare 3.11Jサーバーのインストール      | 6-12 |
|    | 6.5  | NDIS ドライバ                           | 6-15 |
|    |      | 6.5.1 LAN マネージャワークステーションのインストール.    | 6-16 |
|    |      | 6.5.2 PROTOCOL.INIの記述               | 6-18 |
|    |      | 6.5.3 ND1000.DOS                    | 6-20 |
|    |      | 6.5.4 参考                            | 6-21 |

|    | 6.6       | パケット    | ドライバ                             | 6-23       |
|----|-----------|---------|----------------------------------|------------|
|    |           | 6.6.1   | パケットドライバ(PD1000.COM)の設定変更        | 6-24       |
|    |           | 6.6.2   | PD1000.COM                       | 6-26       |
|    |           | 6.6.3   | CFGPD.EXE                        | 6-27       |
|    |           | 6.6.4   | その他のインストール                       | 6-29       |
| 7. | トラブル      | レシューテ   | イング                              | 7-1        |
|    | 7.1       | 障害回避    | <u>.</u>                         | 7-2        |
|    | 7.2       | ETHDIA  | G.EXE による障害切り分け                  | 7-9        |
|    | 7.3       | ETHDIA  | G.EXE (ハードウェア診断プログラム)            | 7-12       |
| A. | <b>付録</b> |         |                                  | A-1        |
|    | A.1       | イーサネ    | ペットアドレス                          | A-1        |
|    | A.2       | 型番の意    | 意味                               | A-2        |
|    | A.3       | RE1000F | Plus シリーズ仕様                      | A-3        |
|    | A.4       | 電源アタ    | ブプタ " MA0100 " 、電源拡張コネクタ " MA020 | 0 " 仕様 A-4 |
|    | A.5       | 10BASE  | -Tコネクタ                           | A-5        |
|    | A.6       | 10BASE  | 5 (AUI) コネクタ                     | A-6        |
|    | A.7       | PC-9800 | シリーズが使用するインタラプト                  | A-7        |
|    | A.8       | I/O アド  | レスマップ                            | A-8        |
|    | A.9       | RE1007F | Plus のイーサネットメディアの切り替え            | A-10       |
|    | A.10      | エプソ     | ン製 PC-386M への実装時の注意              | A-12       |
| В. | 用語説明      | 月       |                                  | B-1        |

| S. 保証とユーザーサポート      | S-1 |
|---------------------|-----|
| 保証                  | S-1 |
| ユーザーサポート            | S-1 |
| 調査依頼書のご記入にあたって      | S-2 |
| 最新ドライバソフトウエアの入手方法   | S-4 |
| NIFTY-Serveからの入手    | S-4 |
| インターネットのホームページからの入手 | S-4 |
| フロッピーディスクでの入手       | S-5 |

この章では、本アダプタの概要、パソコンに対しての要 求事項、各部名称などが説明されています。

このマニュアルは、本アダプタの使い方に関してのみ説 明したものです。パソコンをネットワークに接続して使 用するためには、本製品以外に別売されている弊社 CentreNET PC/TCP、CentreNET SLIM/TCP、ノベル社 NetWare、日本電気製 LAN マネージャなどのネット ワークソフトウエアが必要です。

# 1.1 本イーサネットアダプタの概要

CentreCOM RE1000Plus シリーズは、日本電気製PC-9800 シ リーズ、PC-H98 シリーズ、またはEPSON 製の PC-9800 互換機をイーサネットベースバンド LAN システムに接続す るために開発された製品です。本シリーズは、パソコンの バスに対するインターフェース仕様は全て同じですが、 イーサネットに対するインターフェ ース仕様の違いによ り、下記のバリエーションがあります。下記に例を示しま す。<sup>(注1)</sup>

(注1) イーサネットアダプ
 夕名(型番)の意味に関して
 は、『付録 A.2』を参照して下さい。

-RE1001Plus

10BASE-T のみ

-RE1007Plus

10BASE-T(UTP)、10BASE2(BNC)、10BASE5 (AUI)のうちどれかひとつを選択可能

また、本イーサネットアダプタは、下記の特徴がありま す。

- (1) メモリーアドレス空間を消費しません。
- (2) ソフトウェア・コンフィグレーション:
  - 面倒なジャンパーやスイッチの設定がありません。
  - 使用する I/O アドレス、インタラプトの設定は、専 用のプログラムで行ないます。
  - 不揮発性メモリー (EEPROM) に設定情報を格納する ため、起動のたびごとに設定し直す必要はありませ ん。
- (3) TX、RX、COL、LNK ランプによりネットワークの状態 がモニターできます。

### 1.2 要求されるハードウェア資源

本アダプタを使用するためには、パソコンに対して下記の ことが要求されます。

(注1) 機種や拡張スロット の番号により、接続される 信号線の仕様が異ります が、本イーサネットアダプ タはどの仕様の拡張スロッ トでも使用可能です。

(注2) 占有するI/O アドレス 空間の詳細は、付録 A.3 を参 照して下さい。

- (1) PC-9800 シリーズの標準スロット "C-BUS"と互換の 拡張スロットを持つこと<sup>(注1)</sup>
- (2) 下記のアドレスのどれかを先頭とした 200h 飛び 32 バイトの I/O 空間が空いていること<sup>(注2)</sup>
  00D0、00D2、00D4、00D8、
  01A4、01A6、01A8、01DA

(3) INT 0、1、2、5 のうちのひとつが空いていること

また、ネットワークソフトウェアをインストールすると、 常駐プログラムによりメモリーが消費されるため、十分な システムの運用のためには、512KB以上のメモリーが装備 されていることをお勧めします。一太郎などのように多く のメモリーを消費するアプリケーションを使用する場合 は、更にEMS やXMSの機能が必要なことがあります。

### 1.3 RE1000Plus シリーズの各部の名称

図1.3.1.a、b、cをもとに各部の名称を説明します。 図1.3.1.a はRE1007Plus を例にしています。 RE10007Plus は 10BASE-T (UTP)、10BASE2 (BNC)、 10BASE5 (AUI)の全てのコネクタを持ち、RE1001Plus は 10BASE-T コネクタのみを持ちます。

拡張スロット接続コネクタ 本イーサネットアダプタをパソコンの拡張バススロットに 接続するためのコネクタで、パソコンに対して、16 ビット 幅でインターフェースします。

シリアル番号 / 製品リビジョン 製品のシリアル番号、製品のリビジョンが記入されたラベ ルです。ユーザーサポートのとき、必要な情報です。

ボードリビジョン プリント基板のリビジョンです。ユーザーサポートのと き、必要な情報です。

アダプタ引き抜き用取手 本アダプタをパソコンの拡張スロットから引き抜くための 取手です。

10BASE5 (AUI) コネクタ 本アダプタをトランシーバーに接続するためのコネクタで す。そのためには、別途 AUI ケーブル (トランシーバーケー ブル) が必要です。

10BASE2 (BNC) コネクタ 10BASE2 ケーブルを接続するコネクタです。ケーブルを接 続するためには、他にT字コネクタやターミネータが必要 です。また、10BASE2 は『チーパネット』、『シンイーサ ネット』と呼ばれることもあります。

#### 10BASE-T コネクタ

RE1000Plus シリーズの全機種が持つコネクタで、10BASE-T ケーブル (ツイストペアケーブル、UTP) を接続します。 複数のイーサネットポートを持つ機種において、同時に複 数のポートにケーブルを接続した場合、このポートが優先 されます。

#### 表示ランプ

・TX ランプ (緑)

下記の4つのランプがあります。

本アダプタがパケットを送信したとき点灯します。全ての イーサネットメディアで意味を持ちます。

・RX ランプ (黄)

本アダプタがパケットを受信したとき点灯します。全ての イーサネットメディアで意味を持ちます。

・LNK ランプ (緑)

LNK ランプは、本アダプタがハブから有効なリンク信号を 受信したとき、すなわちそれらと正しく接続されていると き、点灯します(但し、それらの電源がオンであること)。 10BASE-T を使用する場合にのみ意味を持ちます。

・COL ランプ (黄)

コリジョンを検出したとき点灯します。全てのイーサネットメディアで意味を持ちます。

10BASE2-10BASE5 切替スイッチ

10BASE2 と10BASE5 を切り替えるスイッチで、RE1007Plus のみが持ちます。このスイッチを飛び出した状態にするこ とにより、イーサネットのメディアタイプが10BASE5 とな ります。押し込まれた状態にすることにより、10BASE2 と なります。

電源アダプタ (model "MA0100")

10BASE5 (AUI) コネクタに 12V を供給するための本シリー ズ専用電源アダプタです。10BASE-T、10BASE2 を使用す る場合は不要ですが、10BASE5 を使用する場合は必要とな ることがあります。詳細な情報が第 4.3.1 節にあります。 この電源アダプタを使用するためには、他に電源拡張コネ クタ"MA0200"が必要です。MA0100、MA0200 はともに 別売となっています。

ミニプラグ

10BASE5 コネクタに 12V を供給するためのプラグです。こ のプラグは、電源拡張コネクタの DC-IN ジャックに接続し ます。

AC プラグ

商用電源 AC100V に接続するためのプラグです。AC コン セント、パソコンのサービスコンセントに接続します。

電源拡張コネクタ (model "MA0200")

電源アダプタ"MA0100"を接続するために使用する拡張コ ネクタです。電源アダプタ"MA0100"を使用するために は、このコネクタを本イーサネットアダプタに取り付けな ければなりません。MA0100、MA0200 はともに別売となっ ています。

AUI コネクタ (メス)

イーサネットアダプタに接続するためのコネクタです。

DC-IN ジャック

電源アダプタのミニプラグを接続するジャック (コネクタ) です。

AUI コネクタ (オス)

AUI ケーブルを接続するためのコネクタです。

POWER ランプ

外部のトランシーバーに対して電源が供給されていること を示すランプです。AUIケーブルによりトランシーバーが 接続されており、電源アダプタとパソコン(本イーサネット アダプタ)の両方に電源が供給されているとき点灯します。 電源アダプタが電源コンセントに接続されていても、トラ ンシーバーが接続されていなかったり、パソコンに電源が 供給されていない場合は点灯しません。

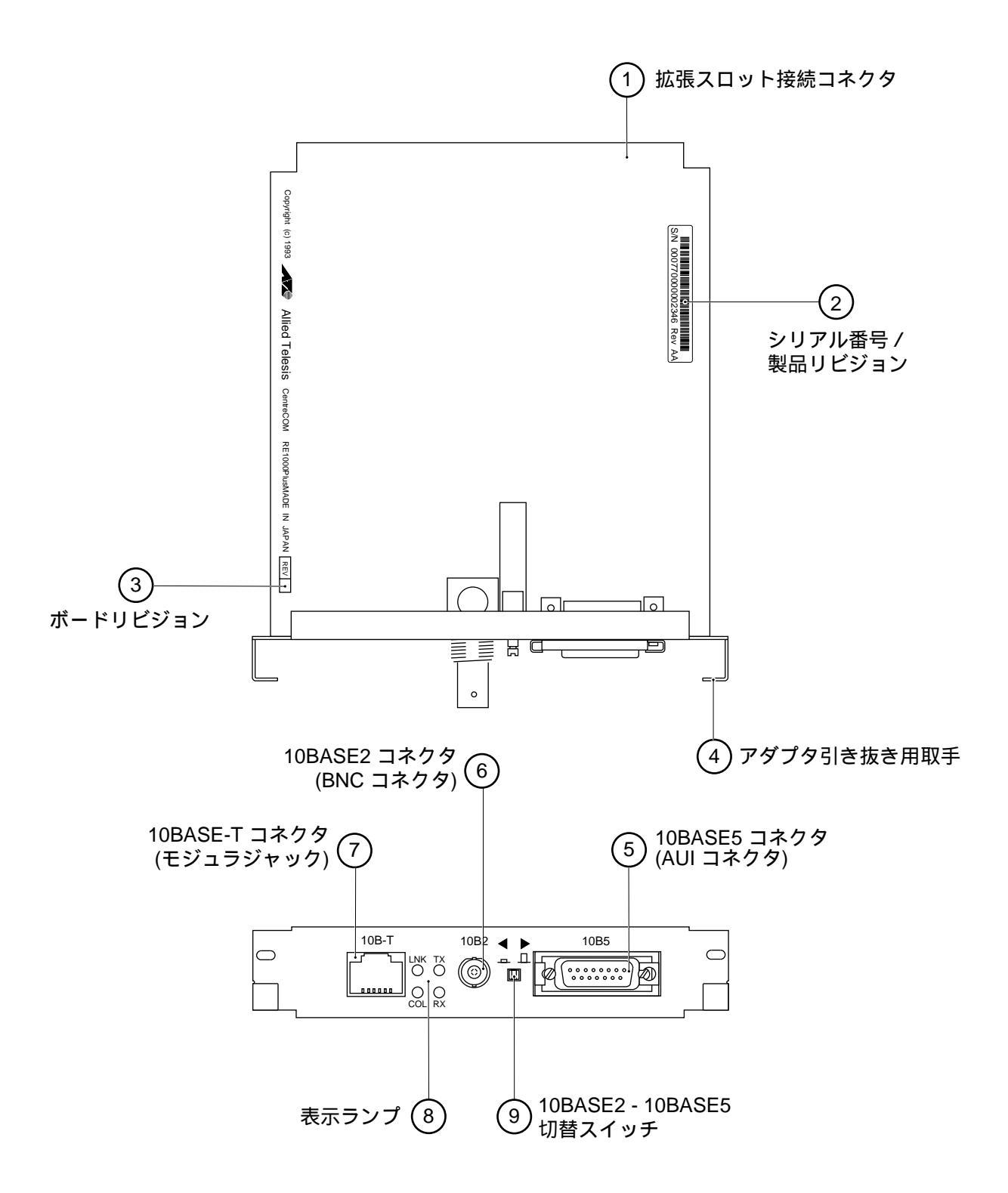

# 図.3.1.a RE1000Plus シリーズの各部の名称

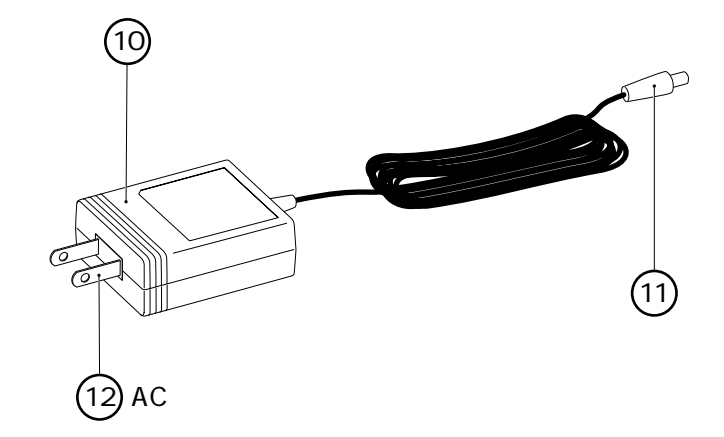

# 図 .3.1.b 電源アダプタ(MA0100、別売) の各部の名称

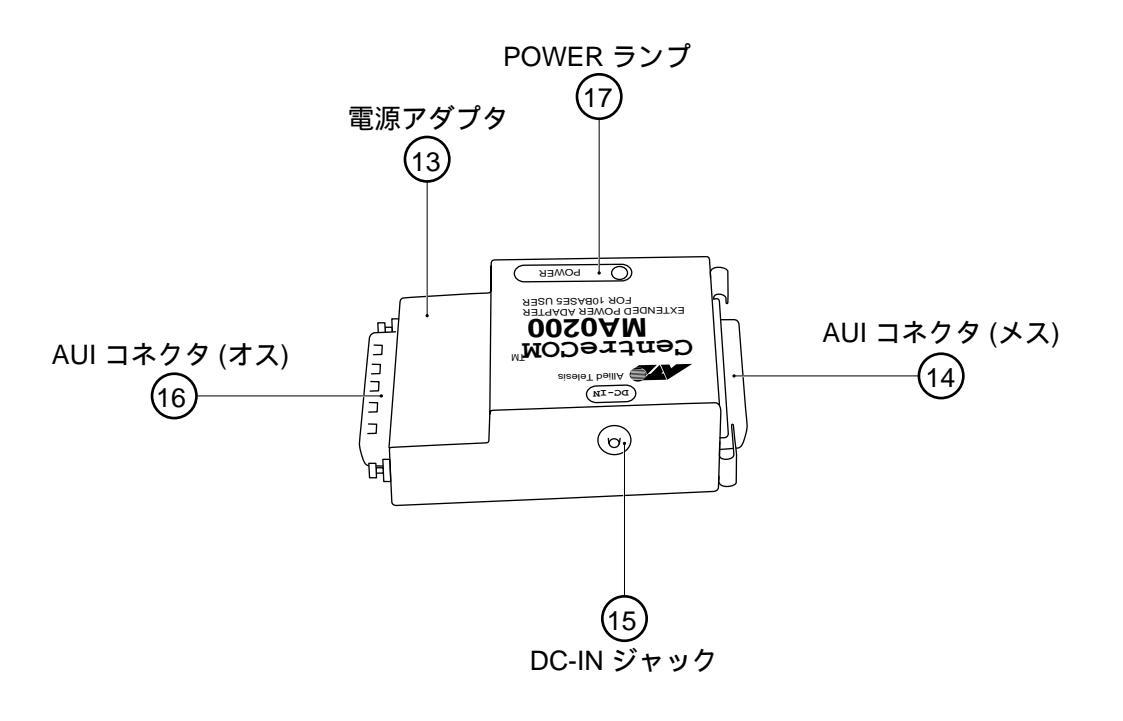

# 図1.3.1.c 電源拡張コネクタ(MA0200、別売) の各部の名称

この章は、本アダプタのインストール手順の全貌をまとめ たものです。以前にも本製品をお使い頂いており詳細がお 分かりの場合は、この手順書をご参照ください。初めてご 使用になる場合は、第3章以降の詳細な手順書をご参照く ださい。

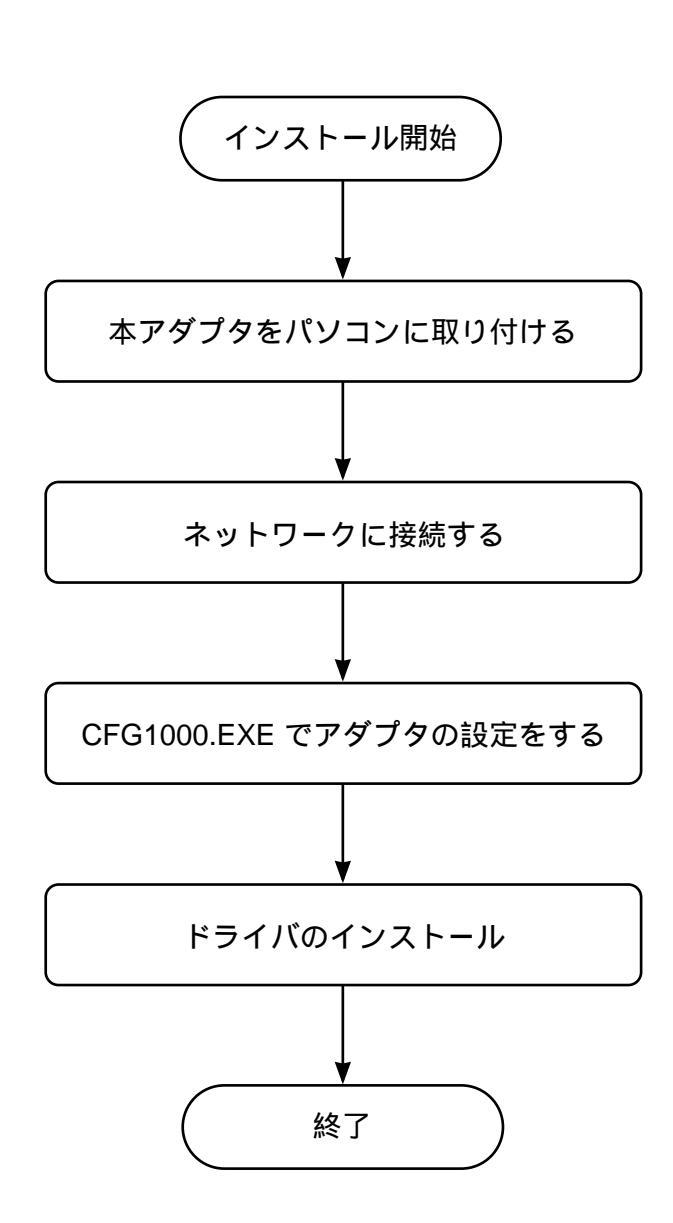

図 2.1 インストール手順の概要

- (1) パソコンの電源をオフにし、本アダプタをパソコンの 拡張バスコネクタに取り付けます (第3章)。
- (2) AUI ケーブル (10BASE5)、シンイーサネットケーブル (10BASE2)、ツイストペアケーブル (10BASE-T)を使 用して本アダプタをイーサネットに接続します (第4 章)。
- (3) パソコンに電源を投入し、アダプタ設定プログラム "CFG1000.EXE"を使用して、I/Oアドレスとインタ ラプトの設定を行ないます(第5章)。設定を変更した 場合、新たな設定はパソコンをリセットすることによ り有効となります。<sup>(注1)</sup>設定を変更しない場合、この 手順を省略することができます。本アダプタの工場出 荷時設定は、下記の通りです。
  - I/O アドレス: 0x0D0
  - インタラプト: 0
- (4) ドライバとネットワークソフトウェアのインストール を行ないます。
   第6章にドライバの使い方についての詳細な説明があ ります。各ドライバの説明は、節ごとに分かれていま す。ご使用になりたいネットワークソフトウェアに添 付されているマニュアルと併せて参照して下さい。
  - ODI-Workstation Driver (NetWare ワークス テーション、NetWare LITE)
  - IPX-Workstation Driver
  - ODI-Server Driver
  - NDIS Driver (Microsoft LAN マネージャ)
  - PacketDriver
- (5) トラブルシューティング
  インストレーションを終了して使いはじめるとき、何
  らかのトラブルが発生した場合に参照して下さい(第
  7章)。また、付録にトラブル回避のための重要な情報
  があります。

(注1) リセットスイッチ、 電源スイッチによるリセッ トを行なってください。

# 3. イーサネットアダプタの取り付け

この章では、本アダプタのパソコンへの取り付けかたにつ いて説明しています。

### 3.1 パソコンへの取り付け

(注1) パソコンの拡張ス ロットに本アダプタを実装

する作業は、必ずパソコン

の電源を切って行って下さ

電源を投入したままこの作

業を行うとパソコンや本ア

ダプタの故障の原因となる

ことがあります。

11

図 3.1.1 をもとにして説明します(詳細は、ご使用になるパ ソコンのマニュアルを参照して下さい)。以下の手順を実行 して下さい。

- (1) パソコン本体の電源をオフにして下さい。<sup>(注1、2)</sup>
  安全のために電源プラグを電源コンセントから抜いて下さい。
- (2) 拡張スロットのカバーを固定しているねじを外し、カ バーを外して下さい(図 3.1.1-a)。

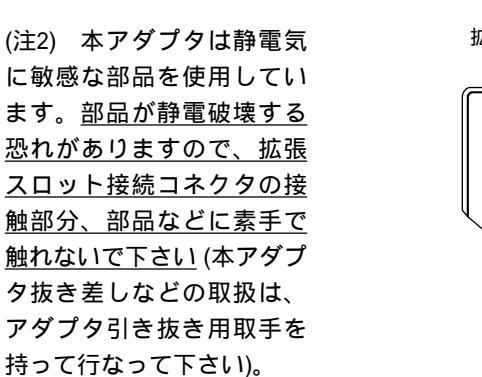

(注3) 拡張スロット #4 が他 のアダプタ (ボード) で使用 されていないのであれば、 本アダプタをスロット #4 に 差し込むことをお勧めしま す。既に、スロット #4 が使 用されている場合は、なる べく下側のスロットを使っ て下さい。

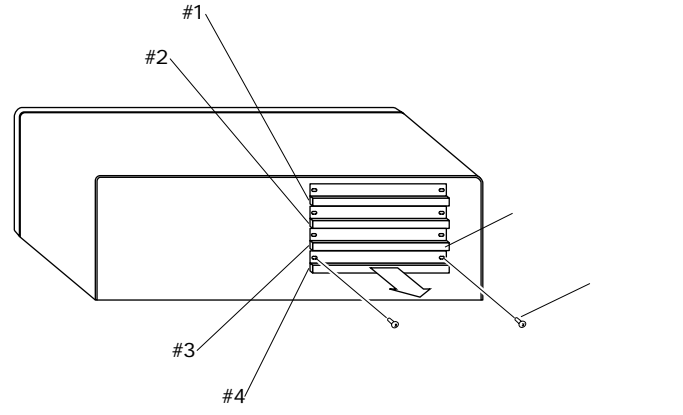

図3.1.1-a スロットカバーを外す

 (3) 本アダプタを拡張スロットのガイドレールに沿わせて 差し込み、カチンとショックがあるまで押し込んで下 さい。<sup>(注3)</sup>
 本アダプタが拡張スロットに対して真っ直ぐに取り付 けられていることを確認して下さい(図 3.1.1-b)。

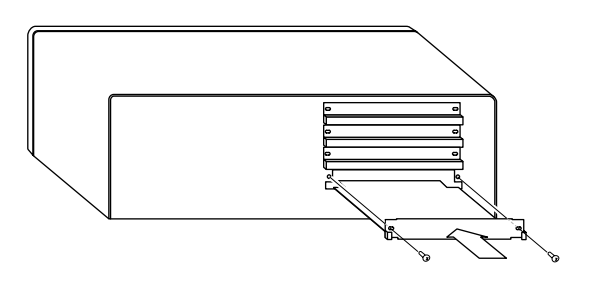

図3.1.1-b 本アダプタを取り付ける

(4) (2) で外したねじを使用して、本アダプタを固定して 下さい。このねじは必ず取り付けて下さい。

本アダプタを拡張スロットから取り外す場合は、パソ コンの電源を切り、本アダプタを固定しているねじを 外して、注意深く引き抜いて下さい。 3

# 4. イーサネットに接続する

ソフトウエアをインストールする前に、必ず本アダプタを イーサネット(ネットワーク)に正しく接続してください。

ネットワークに正しく接続されていない状態で弊社の CentreNET PC/TCP などのインストールを行うと、インス トールプログラムに組み込まれた自己診断プログラムが 『エラー』を返し、インストールが中断されます。

### 4.1 10BASE-T で接続する

ストレートの 10BASE-T ケーブル (ツイストペアケーブル) を使用し、本アダプタをハブに接続する場合を例にして説 明します。

- (1) 10BASE-T ケーブルのモジュラプラグを本アダプタの 10BASE -T コネクタに、カチッと音がするまで差し込んで下さい(両端のプラグのどちらを差し込んでもよい)。
- (2) 10BASE-T ケーブルを引っ張ってみて抜けないことを 確認してください。
- (3) 10BASE-T ケーブルのもう一方の端のプラグをハブの コネクタに差し込んで下さい。
   手順は、上記(2)(3)と同様です。

10BASE-T プラグは、爪を親指で押えながら手前に引くと抜けます。

(注) RE1007Plusで
 10BASE-Tを使用する場合、
 10BASE2-10BASE5切り替え
 スイッチは、『押し込まれた状態』、『飛び出した状態』のどちらでもかまいません。

付録A.9にRE1000Plusにおけ るイーサネットメディア切 り替えに関する情報があり ます。

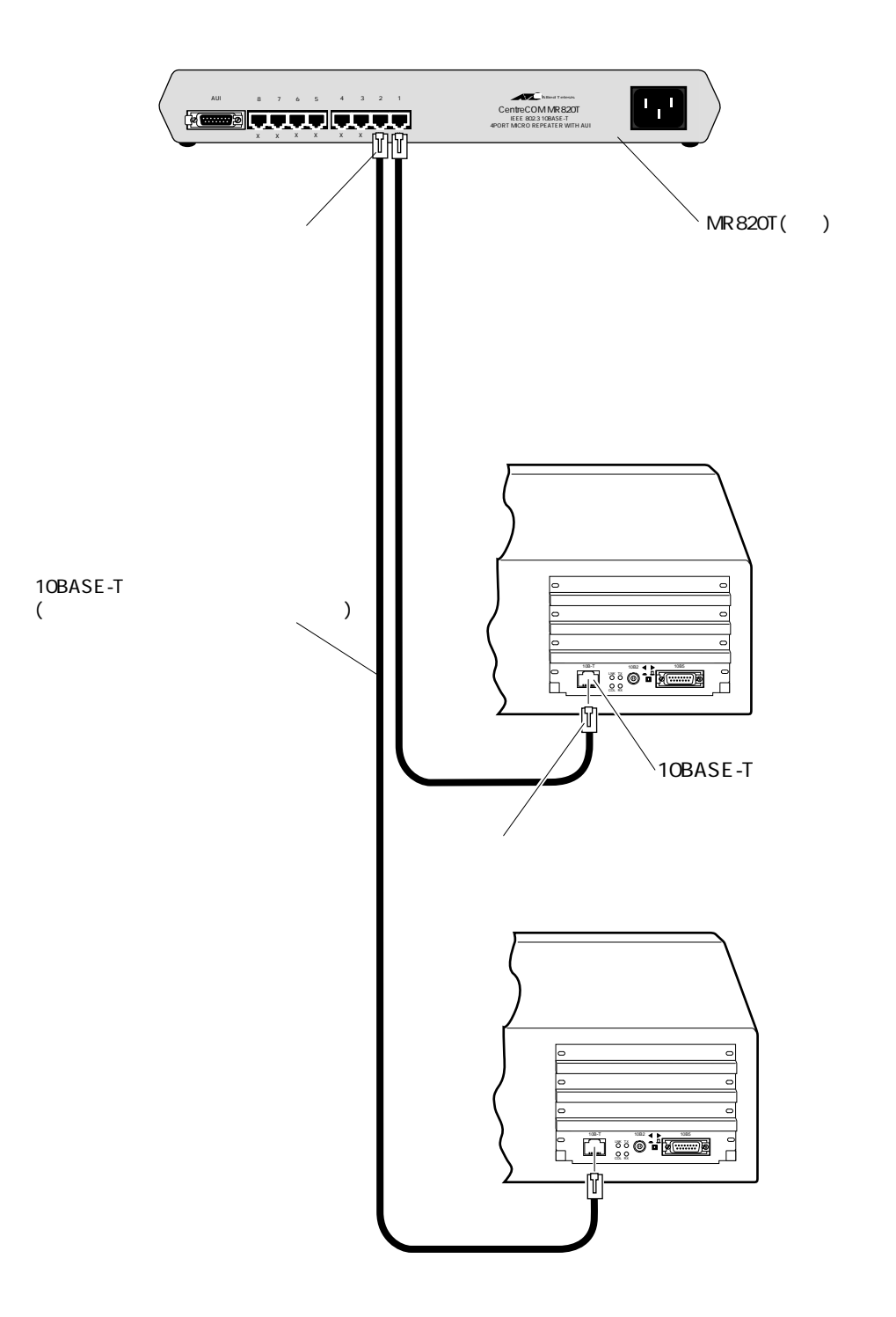

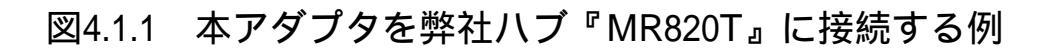

### 4.2 RE1007Plus を 10BASE2 で接続する

RE1007Plus をシンイーサネット(チーパネット)に接続する には、下記の手順を実行して下さい。また、そのためには 別途『T字コネクタ』と『10BASE2 ケーブル(シンワイヤ同 軸ケーブル)』が必要です。

- (1) 10BASE2-10BASE5 切り替えスイッチを『押し込まれ た状態』に設定して下さい。
- (2) T字コネクタを RE1007Plus の10BASE2 (BNC) コネク タに差し込み、ギザギザの部分を持って押しながら右 に回して下さい。T字コネクタはロックされ、抜けな くなります。
- (3) 手順(1)で取り付けたT字コネクタの両端に、10BASE2 ケーブルのコネクタ (BNC コネクタ)を接続します。 本アダプタがチーパーネットの一番端のマシンに取り 付けられる場合は、T字コネクタの一方の端は 『10BASE2 用のターミネータ(終端抵抗器)』となりま す。

10BASE2 ケーブル、T 字コネクタ、ターミネータの外 し方: ギザギザの部分を持って、押しながら左に回 してロックを外し、コネクタを引っ張って下さい。

 (注) 10BASE2にケーブル を接続しているとき、同時 に10BASE-Tコネクタにケー ブルを接続しないで下さい。RE1007Plusは、 10BASE-Tコネクタにおいて LINKを検出すると、コネク タを自動的に10BASE-Tに切 り換えてしまいます。

付録A.9にRE1000Plusにおけ るイーサネットメディア切 り替えに関する情報があり ます。

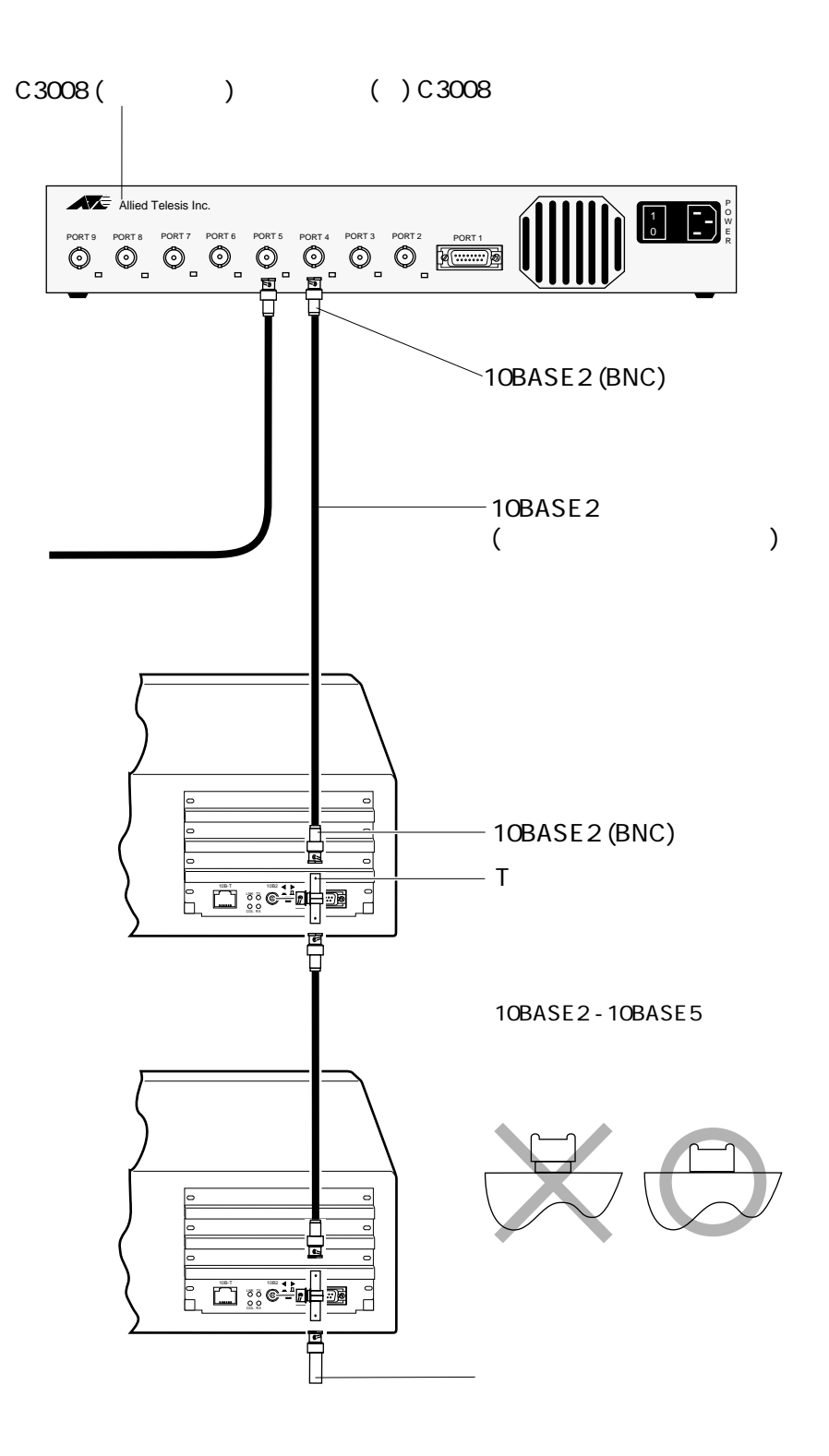

図4.2.1 本アダプタを弊社リピーター『C3008』に接続する例

4

### 4.3 RE1007Plus を 10BASE5 (AUI) で接続する

弊社トランシーバー『CentreCOM 100 SERIES 』に接続する 場合を例にして説明します。下記の手順を実行して下さい。

- (1) 10BASE2-10BASE5 切り替えスイッチを『飛び出した 状態』に設定して下さい。
- (2) AUI ケーブル (トランシーバーケーブル)のスライド ロックの無い方のコネクタを本アダプタの 10BASE5 (AUI) コネクタに差し込んで下さい。
- (3) RE1007Plus 側10BASE5 コネクタのスライドロックを スライドさせ、ケーブルをロックして下さい。
- (4) AUI ケーブルのもう一方のコネクタをトランシーバーの AUI コネクタに差し込んで下さい。
- (5) ケーブルのスライドロックをスライドさせ、ケーブル をロックして下さい。

<u>電源アダプタ(別売)が必要であれば、電源アダプタを</u> <u>取り付けて下さい。電源アダプタの取り付け方、電源</u> <u>アダプタが必要な場合に関する情報が4.3.1、4.3.2節</u> にあります。

トランシーバーのSQE TEST(HB: ハートビート)スイッ チは、『0』または『1』のどちらでもかまいません。

(注) 10BASE5にケーブルを接続しているとき、同時に10BASE-Tコネクタにケーブルを接続しないで下さい。RE1007Plusは、10BASE-TコネクタにおいてLINKを検出すると、コネクタを自動的に10BASE-Tに切り換えてしまいます。

付録A.9にRE1000Plusにおけ るイーサネットメディア切 り替えに関する情報があり ます。

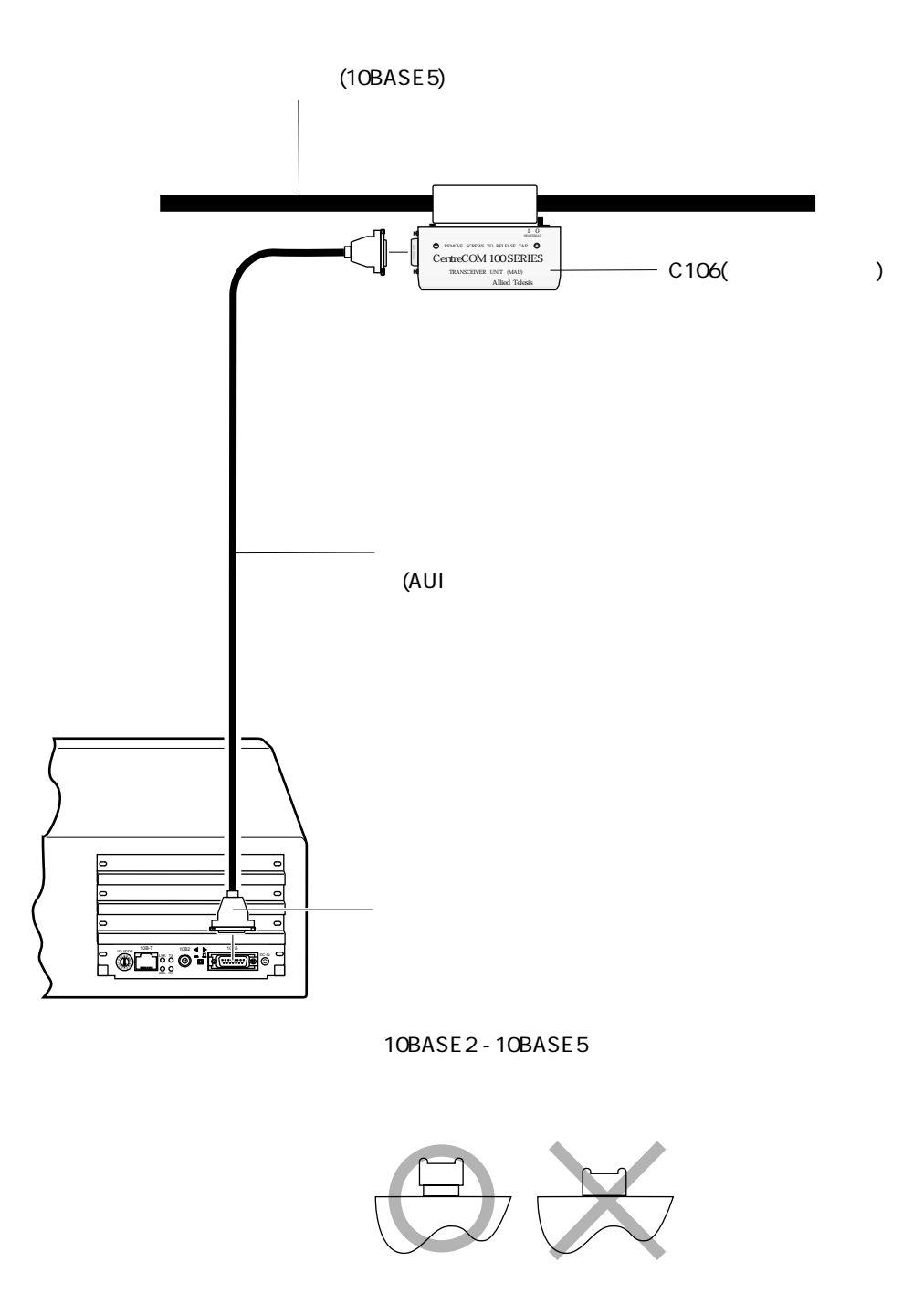

図4.3.1 本アダプタを弊社トランシーバー『C100』に接続する例

## 4.3.1 **電源アダプタの取り付け** (RE1007Plus)

(注1) 10BASE-T、10BASE2 を使用する場合、電源アダ プタは不要です。 10BASE5 コネクタを使用し、RE1007Plus をネットワークに 接続する場合、電源アダプタが必要となることがありま<sup>(注1)</sup> す。どのような場合に電源アダプタが必要になるかは、 『4.3.2 電源アダプタが必要な場合』を参照して下さい。以 下に、電源アダプタの接続手順を説明します。

RE1007Plus に電源アダプタ "MA0100"(別売)を接続する ためには、電源アダプタ以外に電源拡張コネクタ "MA0200"(別売)が必要です。

(1) パソコンの電源をオフにしてください。

- (2) 第4.3 節の手順に習い、図4.3.2.a または図4.3.2.b のように電源拡張コネクタ、トランシーバーケーブル、トランシーバーを接続してください。電源拡張コネクタをRE1007Plus 側に取り付けるか(図4.3.2.a)、トランシーバー側かは(図4.3.2.b)、電源アダプタを接続するACコンセントの位置などを考慮し、ケーブルの引き回しが便利な側に接続して下さい。 パソコンのサービスコンセントが使用できる場合は、電源アダプタはサービスコンセントに接続することができます(図4.4.3)。
- (3) 電源アダプタのミニプラグを電源拡張コネクタの『DC-IN』ジャックに差し込んで下さい。
- (4) 外部電源アダプタの AC プラグを AC コンセントに差 し込んで下さい。パソコンのサービスコンセントが使 用可能であればそちらに差し込んで下さい。<sup>(注2)</sup>

(注2) 電 源 ア ダ プ タ "MA0100"がコンセントに 接続されていれば、パソコ ンの電源をオンにすること により、自動的に電源アダ プタからトランシーバーに 電源が供給され、電源アダ プタのPOWER ランプが点灯 します。また、トランシー バーのPOWER ランプも点灯 します(使用しているトラン シーバーが弊社製の場合)。

パソコンまたは電源アダプ タのどちらか一方に電源が 供給されていないとき、ト ランシーバーに電源は供給 されず、POWER ランプも点 灯しません。

電源アダプタからトラン シーバーに供給される電源 は、パソコンの電源スイッ チに連動するため、電源ア ダプタは AC コンセントに指 したままでかまいません。

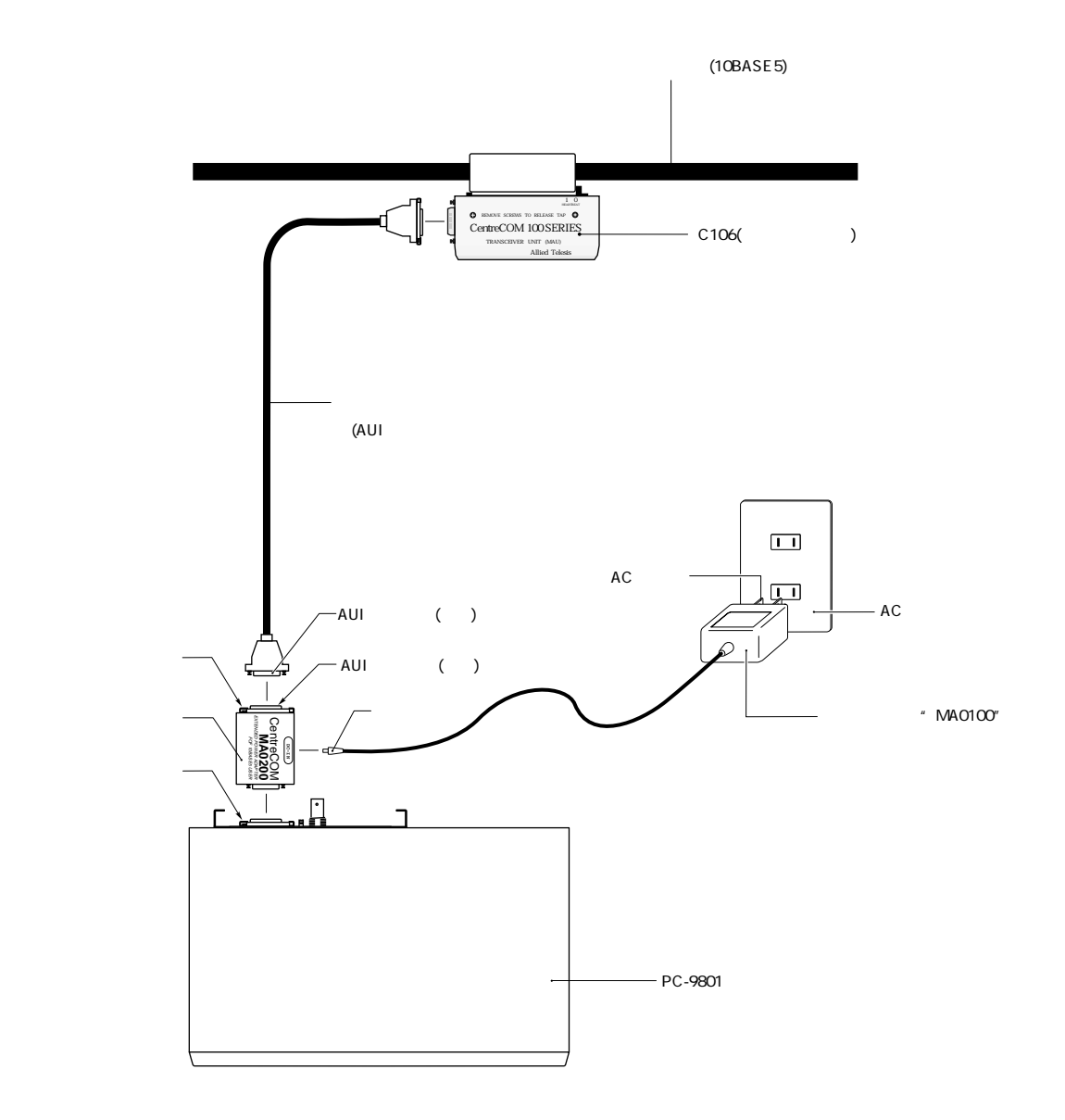

図4.3.2.a 外部電源アダプタ接続図(その1)

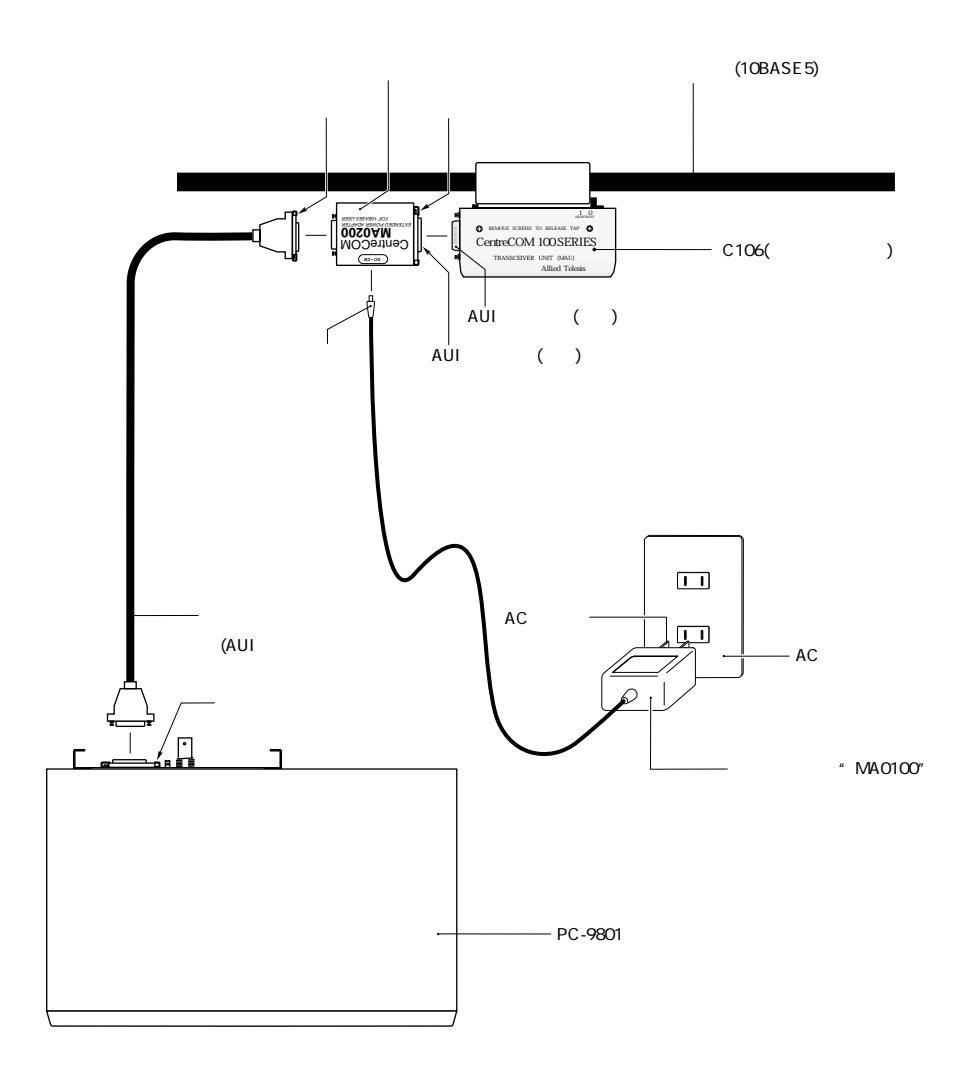

図4.3.2.b 外部電源アダプタ接続図(その2)

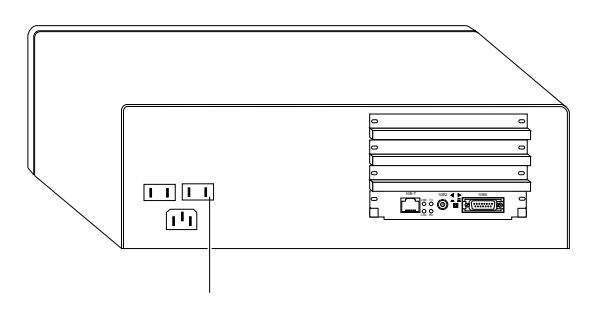

#### 図4.3.3 サービスコンセント

# 4.3.2 電源アダプタが必要な場合

(注1) Ethernet の規格である
 IEEE802.3 によると、トラン
 シーバーが接続される機器
 はトランシーバーに対し
 て、12V 500mA(max)の電源
 を保証しなければなりませんが、PC-286 や PC-386 シ
 リーズの一部、PC-9800 シ
 リーズの目とんどにおい
 て、12V 電源供給能力は、
 この規格を満たすことがで
 さません(表 4.3.1)。

しかしながら、弊社製トラ ンシーバー C100 シリーズが 消費する電流は、IEEE802.3 で規定されている電流を下 まわるため、条件によって は外部電源アダプタが不要 となります。

(注2) 他社製のマルチポー トトランシーバーをご使用 の場合、ごくまれに8ポー トクラスのもので電源を内 蔵していないものがあるの でご注意ください。電源内 蔵であることは、トラン シーバーに電源コードが付 いていることで分かりま す。 表4.3.1 によりご使用になるパソコン機種の拡張スロットへ の電源供給能力ランクを調べ、表4.3.2 により接続するトラ ンシーバータイプに応じて、外部電源アダプタが必要か、 不要かを決定してください。<sup>(注1)</sup> なお、ここではトランシーバーに対して下記を仮定してい

ます。

- (1) 10BASE5 コネクタに接続されるトランシーバーとして、CentreCOM 100(シングルポート)を想定しています。無電源であるため、アダプタ(パソコン)からの+12V 電源供給を受けなければなりません(300mA を消費)。<sup>(注1)</sup>
- (2) 10BASE5 コネクタに接続されるトランシーバーとして、CentreCOM 800、810、820(マルチポート)を想定してます。トランシーバー内部に電源を内蔵しているため、アダプタ(パソコン)からの+12V 電源をほとんど消費しません。
- (3) パソコンの拡張スロットには、他の拡張アダプタが挿 入されてません。

#### 表 4.3.1-a 日本電気製パソコンの +12V 電源供給能力

| 供給能力<br>ランク | +12V<br>(mA) | PC-9801       | PC-9821        | PC-H98         | FC-9801 |
|-------------|--------------|---------------|----------------|----------------|---------|
|             | 600          |               |                |                | V V2 B  |
|             | 500          |               |                |                | X. L    |
|             |              |               |                |                | , _     |
|             |              |               |                |                |         |
| ۸           |              |               |                |                |         |
|             |              |               |                |                |         |
|             |              |               |                |                |         |
|             |              |               |                |                |         |
|             | 360          | E             |                |                |         |
|             | 300          | 無印(注2)        |                |                |         |
|             | 250          |               |                |                |         |
|             | 240          | FA, FS, FX    | A-Mate:        | model 70 ( 注1) | 無印 (注2) |
|             |              | DA, DS, DX    | Ap, As, Ae,    |                |         |
|             |              | RA, RS, RX    | An, Af, Ap2,   |                |         |
|             |              | VX            | As2            |                |         |
| В           |              | VM21, VM11    |                |                |         |
|             |              | VM, VF        |                |                |         |
|             |              | F1,F2         |                |                |         |
|             |              | XL, XL2, RL   |                |                |         |
|             | 400          |               | D Mata:        |                |         |
|             | 180          | BA, BX (;±3)  | B-Mate:        |                |         |
| С           |              | BAZ, BAZ, BSZ | вр, вѕ, ве, ві |                |         |
|             |              |               |                |                |         |
|             | 120          |               |                |                |         |
|             | 120          | CV. T         | <b>毎</b> 印.    |                |         |
| П           |              | M3, F3, UV, U | Ce.Cs.         |                |         |
|             |              | -, -, - , -   | Ce2,Cs2        |                |         |
|             |              |               | ,              |                |         |

- (注1) Cバス (PC-9801 互換バス)
- (注2) "無印"は、"PC-9801"のように接尾辞が何も付かない機種を指す。
- (注3) PC-9801/E/F1,2,3/M2,3/U2/VF2/VM0,2,4/UV2 において、+5V 電源は1スロット 当たり、0.5Aの供給能力がある。それ以外の機種では、1スロット当たり0.8A の供給能力がある。
- (注4) この表の数値は、全拡張スロットに供給可能な電流の総計である(日本電気製パ ソコンの+12V 電源容量は、通常1スロット当たり60mA あり、4スロットを 持つパソコンの総容量は、240mA となる)。既にイーサネットボード以外の拡張 ボードが差し込まれている場合には、本アダプタが使用可能な電流は、その ボードの消費電流値を差し引いたものとなる。
- (注5) パソコンの機種は、1994年6月現在の調査をもとにしている。

表 4.3.1-b エプソン製パソコンの +12V 電源供給能力

| 供給能力 | +12V | PC-286     | PC-386     | PC-486  | その他     |
|------|------|------------|------------|---------|---------|
| ランク  | (mA) |            |            |         |         |
|      | 600  |            |            |         |         |
|      | 500  | 無印 (注1)    | 無印 (注1)    | GF      | PRO-486 |
|      |      | VE, VS     | V, VR      |         |         |
|      |      | X, VX      | G,S        |         |         |
| A    |      | VG, VJ, VF | GE(PCHRB 未 |         |         |
|      |      |            | 装着)        |         |         |
|      | 375  |            | GS         | GR      |         |
|      |      |            | GE(PCHRB 装 | GRSuper |         |
|      |      |            | 着)         | GR+     |         |
|      |      |            | М          |         |         |
|      | 250  |            | Р          | Р       |         |
|      | 240  |            |            |         |         |
|      |      |            |            |         |         |
|      |      |            |            |         |         |
|      |      |            |            |         |         |
| В    |      |            |            |         |         |
|      |      |            |            |         |         |
|      |      |            |            |         |         |
|      |      |            |            |         |         |
|      | 200  | V          |            |         |         |
|      | 180  | · ·        |            |         |         |
|      |      |            |            |         |         |
| С    |      |            |            |         |         |
|      |      |            |            |         |         |
|      |      |            |            |         |         |
|      | 100  |            | ISISRISX   |         |         |
|      |      |            |            |         |         |
|      |      |            |            |         |         |
|      | 50   |            |            |         |         |
|      |      |            |            |         |         |

- (注1) "無印"は、"PC-286"のように接尾辞が何も付かない機種を指す。
- (注2) 全モデルにおいて、+5V 電源は1スロット当たり、1.0A の供給能力がある。
- (注3) この表の数値は、全拡張スロットに供給可能な電流の総計である(エプソン製パ ソコンの+12V 電源容量は、通常1スロット当たり125mA あり、4スロット を持つパソコンの総容量は、500mA となる)。既にイーサネットボード以外の拡 張ボードが差し込まれている場合には、本アダプタが使用可能な電流は、その ボードの消費電流値を差し引いたものとなる。
- (注4) パソコンの機種は、1993年6月現在の調査をもとにしている。

表4.3.2

| 電源能力 | 10BASE5(AUI) | 10BASE5(AUI) |
|------|--------------|--------------|
| ランク  | (C100、注1)    | (C8 0、注2)    |
| А    |              |              |
| В    |              |              |
| С    | ×            |              |
| D    | ×            |              |

#### 不要

使用した方が良い

× 必要

- (注1) 10BASE5 (AUI) コネクタに無電源型トランシーバーC100 を接続した場合。
- (注2) 10BASE5 AUI コネクタに電源内蔵型トランシーバーC800、C810、C820を接続した場合。

印のものは、外部電源アダプタは不要です。 しかしながら、本アダプタ以外の拡張アダプタが既に挿入 されていたり、トランシーバーの機種が異る場合には、 印であっても電源アダプタが必要なことがあります。

印のものは、トランシーバーに供給するための +12V の 電流容量が若干不足します。確実な動作のためには、電源 アダプタを使用して下さい。

×印のものは、電源アダプタを使用して下さい。

# 5. イーサネットアダプタの設定

本アダプタは、パソコンとのインターフェースに下記の2 つのハードウエアリソース:

(1) I/O アドレス空間

(2) インタラプト

を使用します。本アダプタ上にはスイッチやジャンパーピンなどによるハードウエア設定箇所は無く、これらの設定はアダプタ設定プログラム"CFG1000.EXE"で行ないます。

ハードウエア設定は、本アダプタを使い始める前に(ドライ バなどのソフトウェアを使いはじめる前に)、実行しなけれ ばなりません。この手順は、本アダプタを工場出荷時設定 のままご使用になる場合は省略することができます。設定 を工場出荷時設定以外に変更した場合は、その数値を記録 しておいて下さい。その数値は、各ドライバをインストー ルするときに使用します。

この章では、"CFG1000.EXE"を使用したアダプタの設定 手順、設定値を忘れてしまったときの対処の仕方について 説明します。

### 5.1 CFG1000.EXE によるハードウエア設定手順

本アダプタのハードウエア設定(I/O アドレス、インタラプト)は、アダプタ設定プログラム"CFG1000.EXE"を使用して行ないます。以下の手順を実行して下さい。

(1) 下記のコマンドを投入し、リターンキーを押して下さい。3.13.1</

#### CFG1000

メインメニューの中から"Lan Adapter の設定変 更"を選択してください。 各メニューの設定は、カーソルキー""、""で

数値を選択し、リターンキーを押すことにより確定し ます。"ESC"キーを押せば、操作をキャンセルでき ます。

- (2) 現在の I/O アドレスの入力
  "Auto Scan Start! <sup>(注1)</sup> を選択するか、現在アダプタ
  に設定されている I/O アドレスの値<sup>(注2)</sup>を選択し、リ
  ターンキーを押して下さい。
- (3) 新たな I/O アドレスの設定 新たな I/O アドレスの値を選択して、リターンキーを 押して下さい。下記の8通りの設定が可能です。

<u>00D0</u>、00D2、00D4、00D8<sup>(注3)</sup> 01D4、01D6、01D8、01DA

I/O アドレスは、パソコンやユーザーが取り付けた他の拡張アダプタ(ボード)の設定と重複してはなりません。パソコンや他の拡張アダプタ(ボード)のマニュアルを参照し、本アダプタが使用可能な設定値を決めて下さい。<sup>(注4)</sup>よく分からない場合は、工場出荷時設定(00D0)のままご使用下さい。インタラプトのみ変更し、I/O アドレスは変更したくない場合、現在設定されている I/O アドレスを選択して、リターンキーを押して下さい。

 (注1) 以前 I/O アドレスを変 更したが、その値を忘れて しまった場合、 "Auto Scan Start!"を選択するのが便利 です。 "Auto Scan Sta-rt!" は現在設定されている I/Oア ドレスを自動的に捜し出し ます。

(注2) 以前 I/O アドレスを変 更しその値を覚えている場 合、その I/O アドレスの値を 選択してください。工場出 荷時設定のままであれば "00D0"です。アドレスの 具体値を指定する場合は、 "アダプタに設定されてい る現在の I/O アドレスの選択 で選んだ I/O アドレス"の値 が一致していなければなり ません。

(注3) 16 ビットデコードされています。工場出荷時設定の場合、同時に次の32バイトを占有します:
 D0h+n × 200h、
 D0h+n × 200h+1、
 但しn=0、、F
 付録にI/Oアドレスマップがあります。
(注4) PC-9800シリーズで は、XXD0~XXD8のI/Oアド レス空間はユーザー領域と して解放されています(XXは 00~FFhの数値、PC-9801本 体が使用する I/O空間は下位 8ビットデコード)。 通常、PC-9800シリーズ純正 の拡張アダプタはこの領域 を使用しません。 しかしながら、サードベン ダーの拡張アダプタはこの 領域をよく使用するでご注 意下さい(例えば、RE1000-Plus、RE1000シリーズで す)。

(注1) PC-9800シリーズ、 EPSON製パソコンにおい て、INT5はサウンド機能や Windowsで使用されるため、 使用しない方が無難です。

(注2) リブートユーティリ ティなどによるリセットで は、本アダプタが正しくリ セットされないことがある のでご注意下さい。

(4) インタラプトレベルの設定 下記の4通りの設定が可能です。

0、1、2、5

То

インタラプトは、パソコンやユーザーが取り付けた他 の拡張アダプタ(ボード)の設定と重複してはなりませ ん。パソコンや他の拡張アダプタ (ボード) のマニュア ルを参照し、本アダプタが使用可能な設定値を決めて 下さい。<sup>(注1)</sup> よく分からない場合は、工場出荷時設定 (0)のままご使用下さい。

(5) 設定が終了すると、正しく設定されたことを示すメッ セージが表示されます。 <例>  $I/O = 0 \times 0 0 D O$ ,  $INT = 0 \times 0$ From  $I/O = 0 \times 01D4$ , INT = 0  $\times 1$ 

- (6) 一旦パソコンの電源をオフにし再び電源を投入する か、リセットスイッチを押して下さい。手順(1)~(5) によって設定された値は、パソコン(本アダプタ)を ハードウエアリセットすることによって有効となりま す<sup>(注2)</sup>
- (7) 手順(1)~(6) を実行した後、希望通り設定されたこ とは、ETHDIAG.EXE を実行することでを確認できま す。但し、引数として新たに設定された I/O アドレス を付けなければなりません。下記は、I/O アドレスを 1D4 に変更し、設定を確認する例です。ETHDIAGの 詳細は、第7章『トラブルシューティング』にありま す。

<例>

ETHDIAG -B:1D4

ハードウエア設定を変更した場合、その数値を記録し ておいて下さい。この数値は、各ドライバのインス トールのときや、将来本アダプタの設定を変更すると き必要となります。

#### コマンド行による設定変更

また、CFG1000に引数を付けることにより、メニュー画面 を立ち上げずに、設定の変更ができます。下記に例を示し ます。ここでは具体的な数値を使用しますが、お客様の希 望に合わせた数値を使用して下さい。

I/O アドレスを 0xD0 から 0x1D4 に変更し、インタラプト を 1 に設定する例:

<例>

CFG1000 -C:D0 -B:1D4 -I:1

I/O アドレスを 0xD0 から 0x1D4 に変更し、インタラプト は変更しない例:

<例>

CFG1000 -C:D0 -B:1D4

I/O アドレスは 0xD0 のまま変更せず、インタラプトを 1 に 設定する例:

<例>

CFG1000 -C:D0 -I:1

#### 現在の設定を忘れてしまったとき

以前I/Oアドレスを変更し、現在の設定を忘れてしまった場 合は、SCAN1000.BATを実行するか、CFG1000メニューの "Auto Scan Start!"項目を選択してください。これらは、設 定の可能性のある8つのI/Oアドレスを走査し、現在設定さ れている設定値を返します。SCAN1000.BATの詳細は、次 節やトラブルシューティングの章を参照して下さい。

#### 5.2 CFG1000.EXE

説明 RE/MEシリーズイーサネットアダプタ用のコンフィグレーションユー ティリティーです。このユーティリティーには、下記の機能がありま す。

> イーサネット (LAN) アダプタの設定変更 ドライバソフトウェアの設定変更

イーサネット (LAN) アダプタの自己診断

"CFG1000"に続けて適切な引数を付けることにより、メニュー画面 を立ち上げずコマンド形式による操作性を提供します。

"CFG1000"に続く引数が不十分な場合(例えばコマンド名のみを投入すると)、設定メニュー画面が立ち上がります。メニューは、カーソルキー""、""で項目を選択し、リターンキーを押すことにより確定します。"ESC"キーを押せば、操作をキャンセルできます。

- **ファイル名** CFG1000.EXE
- コマンド形式 イーサネットアダプタの設定変更 CFG1000 -C:#### [-B:####] [-I:#] イーサネットアダプタの設定表示 CFG1000 -C:#### -?
  - ドライバの設定変更

CFG1000 driver\_filename [-B:####]

ドライバの設定表示

CFG1000 driver\_filename -?

イーサネットアダプタの自己診断

CFG1000 -D [-C:####]

ヘルプの表示

CFG1000 -H -?

#### **コマンド例** CFG1000

CFG1000 -C:D0 -B:1D4 -I:1 CFG1000 -C:D0 -? CFG1000 PD1000.COM -B:1d4 CFG1000 A:\NETWARE\IPX.COM -B:1d4 CFG1000 PD1000.COM -? CFG1000 -?

-C:####

本アダプタの設定変更、設定表示を行なう場合、現在の I/O アド レス値を指定します。上位の無駄な"0"は省略できます。 本アダプタが工場出荷時設定であれば"D0"です。設定変更は、 現在のI/Oアドレスを通して行なわれるので、現在の I/Oアドレス 値とこの引数の値が一致していなければなりません。 CFG1000 が取る全ての引数を省略すると、メニュー画面の中で現 在の I/O アドレス値を質問されます。現在設定されているI/Oアド レスを忘れてしまった場合、メニューの"Auto Scan Start!"を選 択するのが便利です。"Auto Scan Start!"は選択項目の最後にあ ります。

-B:####

本アダプタまたはドライバに新たに設定したいI/Oアドレスの値 を指定します。"-B:"を指定するためには、"-C:"または "driver\_filename"オプションをつけなければなりません。設定 できる値は下記の8つです。上位の無駄な"0"は省略できま す。"-I:"を指定し"-B:"を省略するとI/Oアドレスは変更され ません(下線は工場出荷時設定)。

00D0、00D2、00D4、00D8 01D4、01D6、01D8、01DA

- I : #

本アダプタが使用するインタラプトを指定します。"-B:"を指定 するためには、"-C:"オプションをつけなければなりません。設 定可能値は、下記の4つです。"-B:"を指定し"-I:"を省略した 場合、インタラプトの設定値は変更されません(下線は工場出荷 時設定)。

<u>0</u>, 1, 2, 5

driver\_filename

設定(I/O アドレス)を変更したいドライバのファイル名を指定します。ドライバのファイルは、 "PD1000.COM "、 "IPX.COM " です。パスを指定することができます。 -D イーサネットアダプタの自己診断を行ないます。"-C:"オプション付けると、ハードウェア診断プログラム
 "ETHDIAG.EXE"と同様の試験項目を表示します。"-C:"を省略するとメニューが起動し、試験結果の簡潔な表示をします。

-Hまたは -?

この引数のみを付けると、ヘルプを表示します。このオプション の前に"-C:"、"*driver\_filename*"オプションを付けると、本ア ダプタ、ドライバの設定を表示します。

使用上の留意点

- CFG1000.EXE のメニュー "現在のI/Oアドレスの入力"で"Auto Scan Start!"を選択すると、本アダプタが取り得る全てのI/Oアドレス空間 をアクセスします。ユーザー領域として解放されている xxD0 ~ xxDF のI/Oアドレス空間を使用するサードベンダー製拡張アダプタ(ボード) が既に実装されている場合、サードベンダー製拡張アダプタの設定を 狂わせたり、パソコンを爆走させてしまう可能性があります。安全の ためにはサードベンダー製拡張アダプタを外して、"Auto Scan Start!"を選択してください。<u>本アダプタの設定を変更した場合、その設</u> <u>定値は忘れないで下さい</u>。記録した紙をパソコンに貼っておくとよい でしょう。
- その他 スイッチキャラクタ "-"の代りに "/"を使用することができます。 コマンド行に使用する文字は、大文字、小文字を区別しません。
- 表記について (1) 大括弧 []で囲まれた引数は、省略できるという意味です。
  (2) 縦棒 "¦"で区切られた引数は、それらのどれか一つを入力するという意味です。例えば、AlBIC は A または B または C のどれかひとつを入力します。
  (3) 文字 "["、"]"、"¦"は説明のために使用されるものであり(正規表現)、実際にコマンド行として入力するものではありません。
  (4) 表記の中で使用される # 印は、数値の一桁(16 進数)を表します。

# 6. ドライバ

この章では、ドライバをパソコンにインストールする手 順、ドライバのコンフィグレーションの方法について説明 しています。

## 6.1 ドライバの概要

ネットワークの機能を実現するソフトウエアパッケージに は、下記のものなどがあります。

CentreNET PC/TCP(アライドテレシス株式会社) LANマネージャ(米国 Microsoft Corporation など) Windows95(米国Microsoft Corporation) WindowsNT(米国Microsoft Corporation) CHAMEREON(Net Manage 社) NetWare(ノベル株式会社) NetWare Lite(ノベル株式会社)

これらのネットワークソフトウエアパッケージは、数ある メーカーのイーサネットアダプタに対応するために、一定 のソフトウエアの切口(インターフェース)を規定してい ます。

ドライバとは、イーサネットアダプタのハードウエアを直 接制御しつつ、これらのネットワークソフトウエアに対し ては、一定のソフトウエアインターフェースを提供するた めのプログラムで、アダプタメーカーが供給するもので す。

このドライバによって、異機種のイーサネットアダプタの もとで、同じネットワークソフトウエアを使用することが 可能となります。

# 6.2 ドライバディスクについて

本アダプタに添付されているドライバディスクには、各種 のネットワークソフトウェア用のドライバが、ディレクト リごとに分類されて、納められており、下記の構成になっ ています(主なファイル名だけ示します)。ご使用になる ネットワークソフトウエアが必要とするドライバを確認 し、ドライバの詳細を記述している各節に進んで下さい。

(注1) 下記のコマンドを 投入して読むことができ ます。<例> <u>ドライバディスクに含まれる "README.\*"ファイル</u> は必ずお読みください。<sup>(注1)</sup> README.\* には、各ファイ ルの変更点や新たに追加されたファイルなどのマニュ アルには書かれていない重要な情報があります。

TYPE BEREADME | MORE

¥ (root directory):

CFG1000.EXE、ETHDIAG.EXE

本アダプタ用の設定プログラム、ハードウェア診断プ ログラム

ND1000.VXD、ND1000.DOS、NETATKK.INF...Windows 95用ドライバ、インストールの情報 ファイル、同様 のファイルが¥WINDOWS.95の下におかれています。 使用方法は、README.95をお読みください。

¥WINDOWS.NT:

ND1000.SYS、OEMSETUP.INF...WindowsNT用ドライバ、 インストールの情報ファイル。詳細は、README. NT、リリースノートをご覧ください。

¥NW312:

ODI1000.COM、ODI1000.INS、NET.CFG、NETCFG.311... NetWare 3.12J、3.11J、NetWare LITE で使用するワー クステーション ODI ドライバやその関連ファイルな ど。詳細は、README.ODI、リリースノートをご覧 ください。 ¥NW410:

ODI1000.COM、ODI1000.INS、NET.CFG...NetWare4.1J で 使用するワークステーション ODI ドライバやその関連 ファイルなど。詳細は、README.ODI、リリース ノートをご覧ください。

**¥NWLITE**:

ODI1000.INS... NetWare Lite 用情報ファイル。詳細は、リ リースノートをご覧ください。

¥NETWARE.IPX:

ODI1000.LAN、ODI1000.OBJ、README.IPX...IPX.COM を生成するためのモジュールファイルなどIPX.COM 生成の手順は README.IPX をご覧ください。このマ ニュアルでは、生成の手順は説明されていません。

¥NETWARE.386:

311¥ODI1000.LAN ... NetWare 3.11J 用サーバードライバ

- 312¥ODI1000.LAN…NetWare 3.12J 用サーバードライバ。詳 細は、README.SRV、リリースノートをご覧くださ い。
- 410¥ODI1000.LAN、ODI1000.LDI...NetWare3.11J 用サー バードライバ、インストールの情報ファイル。詳細 は、README.SRV、リリースノートをご覧くださ い。

¥MSLANMAN.DOS:

ND1000.DOS 、PROTOCOL.INI 、ATIMAC.NIF ... LANマ ネージャ、CHAMELEON、10NET などで使用する NDIS ドライバやその関連ファイルなど

¥PD:

PD1000.COM 、CFGPD.EXE...CentreNETPC/TCP などで使 用するパケットドライバやその関連ファイルなど

# 6.3 NetWare ワークステーション ODI ドライバ

NetWare ワークステーションODIドライバ「ODI1000 .COM」は、NetWare、NetWare LITE を使用するときに必要 になるドライバです。これらは、それぞれのバージョンに 対応したドライバが¥NW312、¥NW410 に置かれています。

ODI1000.COM は、下図において、マルチ・リンク・イン ターフェース・ドライブ (MLID)に相当する部分です。

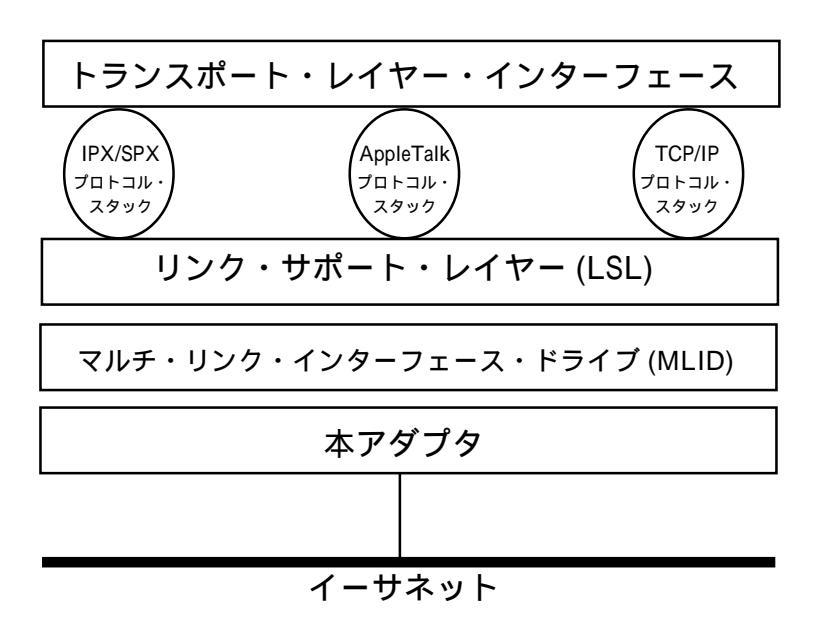

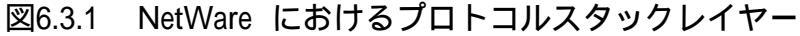

### 6.3.1 NetWare 3.11J**ワークステーションのインストール**

下記の手順を実行して下さい。

- インストール先のドライブにディレクトリ"DOSODI"を
  - (1) 作成します。ここでは、ドライブ A: と仮定します。 下記のコマンドを投入して下さい。

MKDIR A:¥DOSODI

フロッピードライブにドライバディスクを挿入して下 (2) さい。ここでは、ドライブ B: と仮定します。

ドライバディスクのドライバをインストール先のディ (3) スクにコピーします。下記のコマンドを投入して下さ

い。

COPY B:¥NW312¥ODI1000.COM A:¥DOSODI COPY B:¥NW312¥NETCFG.311 A:¥DOSODI¥NET.CFG COPY B:¥CFG1000.EXE A:¥DOSODI COPY B:¥ETHDIAG.EXE A:¥DOSODI

起動ドライブの AUTOEXEC.BAT にサーチパスを追加 (4) して下さい(下線部分)。

<例>

SET PATH=¥DOSODI;¥VZ;¥BIN ¥DOS;

NetWare ワークステーションの起動に必要なその他 (5) ファイル (プログラム):

> LSL.COM、IPXODI.COM、NETX.COM (注1)

をA:¥DOSODI にコピーして下さい。

必要であれば、NET.CFG を編集して下さい。

(注1) これらのファイル は NetWare のパッケージ の中に含まれています。 これらのファイルの所在 に関しては、NetWare の マニュアルを参照して下 さい。また、本マニュア ルにおけるファイル名 は、NetWare ver 3.11」の ものを使用しています。 (注1) 本アダプタが工場
出荷時設定のままなら
NET.CFG は変更する必要
はありません。
CFG1000.EXE によって、
I/O アドレスを変更した場
合は、NET.CFG を変更し
なければなりません。
"6.3.2 』にNET.CFG に関
する情報があります。また、NET.CFG は LSL.
COM と同じディレクトリ
に入れて下さい。

(注2) これらのコマンド 行は、AUTOEXEC.BAT の中に書くこともできま す。 その場合にも、¥DOSODI ディレクトリに CD する ことを忘れないで下さ い。これを忘れると、 LSL.COM が NET.CFG を 読み込んでくれないこと があります。

(注3) LASTDRIVE=E を 仮定しています。通常、 CONFIG.SYS にLAST DRIVE の記述をしなけれ ば、LASTDRIVE=E とな ります。

(注4) ログインしたい
サーバーとして
"JOE"、ユーザー名
"SASAKI"を仮定して
います。

(6)

NetWare サーバーにログインするために、下記のコマ

(注1)

(7) ンドを投入します。

F:

CD ¥DOSODI LSL (注2) ODI1000 IPXODI NETX

引続き、下記のコマンドを入力し、

(8)

LO(注教 JOE/SASAKI (注4)

下記のパスワードの要求に答えて下さい。

Enter your password:

Windows の環境でNetWare ワークステーションを使う ためには、Windows の"SETUP"プログラムを使用 し、Windows 用のNetWare ドライバをインストールし なければなりません。そのドライバは、NetWare パッ ケージの中に含まれており、インストール手順は "Windows 3.0 用NetWare ドライバ"というマニュア ル(NetWare 3.11J) の中で説明されています。

### 6.3.2 NET.CFG の記述

NET.CFG はイーサネットアダプタのI/Oアドレス、使用する プロトコルなどを記述しておく情報ファイルです。NetWare の各ドライバは、この情報ファイルに従ってシステムを初 期化します。下記に本アダプタに添付されている NET.CFG のひな型を示します。CFG1000.EXE により本アダプタの I/ O アドレスを変更した場合、NET.CFG の I/O アドレス (Port) の記述を変更しなければなりません。

<変更を加えていない NET.CFG>

link support

max stacks 8

Protocol IP Bind ODI1000

Protocol ARP Bind ODI1000

(注1)

Link Driver ODI1000
Port D0

(注1) 本アダプタに添付の ものです。この記述内容に は、NetWare だけでなく、
PC/TCPを使用するときのコ ンフィグレーションも含ま れています。
NetWare Workstation として のみご使用になる場合、囲 みの部分だけでかまいません(囲み以外の記述を削除す る必要はありません。それ らは無視されます)。
NET.CFGに関する詳細は、
NetWare のマニュアルを参照 して下さい。 Frame ETHERNET\_II
Frame ETHERNET\_802.3

Protocol IPX 0000 ETHERNET\_802.3 Protocol IP 0800 ETHERNET\_II Protocol ARP 0806 ETHERNET\_II I/Oアドレスの変更に応じて、"Link Driver ODI1000" セクションの下記の記述を変更<sup>住</sup>て下さい。

(1) I/O アドレス (Port)

"Port"に続けて、第5章で設定した I/O アドレスの 数値を書いて下さい。数値の記述において、上位の無 駄な"0"は省略することができます。 <例>

Port 1D4

(注1) インタラプトは、第
 5章で設定した INT の番号
 が使用されます。INT に関す
 る記述は不要です。

また、Port の記述を省略した場合は、ODI1000.COM の中に組み込まれた数値 "Port D"のが使用されま す。

(2) Frame Protocol

これらは、NetWare (IPX/SPX) 以外のプロトコルを使 用するとき必要になる記述です。これらの詳細に関し ては、NetWare のマニュアルをご参照下さい。3.11J で は『ODIシェル』という冊子のなかで説明されていま す。

#### 6.3.3 ODI1000.COM

- 説明 本アダプタ用の NetWare ODI ワークステーション・ドライバです。先に常駐している LSL.COM から Port (I/O アドレス) などの設定情報を受け取り (NET.CFG は LSL.COM によって読み込まれます)、その値によって本アダプタを初期化した後、常駐して上位層のプログラムに対してサービスを提供します。インタラプトは、アダプタの初期化の過程で本アダプタ内部から読み出され設定されます。
- **ファイル名** ODI1000.COM
- コマンド形式 ODI1000 ODI1000 U ODI1000 ?
- 引数 引数なし ODI ドライバの常駐。
  - U ODI ドライバのアンロード。
  - ? ヘルプの表示。
- 関連ファイル LSL.COM、IPXODI.COM、NETX.COM、(NET.CFG) これらのファイルは、NetWare 3.11J パッケージに含まれています。

# 6.4 NetWare サーバー ODI ドライバ

NetWare サーバー ODI ドライバは、NetWare サーバーを 使用するときに必要になるドライバで、NetWare バージョ ン v3.1J 以降に対応しています。ドライバディスクの下記 ディレクトリに含まれています。

¥NETWARE.386:

ODI1000.LAN NetWare サーバーODI ドライバ

## 6.4.1 NetWare 3.11Jサーバーのインストール

(注1) この手順は、インス トール手順の一例です。シス テム構成などにより手順は異 ります。

(注2) パソコンのハード ディスクの全容量をNetWare サーバー用として割り当てる ことも可能です。

(注3) 分かりやすい名前で あれば、ディレクトリ名は何 でもかまいません。また、こ こでは NetWare サーバー パッケージ v3.11J を仮定し て記述しています。

(注4) これらのディスクは
 NetWare のパッケージの中
 に含まれています。特に、
 "SYSTEM-1"はノベル社
 からのバージョンアップな
 どを受けるときの重要な
 ディスクであるため、作業
 は "SYSTEM-1の複製"を
 作成して行なって下さい。

下記にNetWare サーバーインストール手順の概要を説明します。<sup>(注1)</sup> 詳細は、NetWare パッケージに添付のマニュアルを参照して下さい。

NetWare サーバーをインストールするパソコンは、ハード ディスク容量の一部が MS-DOS のパーティションとして割 り当てられており、そのパーティションから MS-DOS の起 動ができるよう準備してあると仮定して説明します。<sup>(注2)</sup>ま た、パソコンへの本アダプタ取付、ネットワークへの接 続、本アダプタの設定も、下記の手順を実行する前に終了 していなければなりません。

 (1) インストール先のドライブにディレクトリ
 "NW311"を作成します。ここでは、ドライブA:と 仮定します。下記のコマンドを投入して下さい。

MKDIR A:¥NW311 <sup>(注3)</sup>

- (2) ディスク "SYSTEM-1 "と "SYSTEM-2 "の全内容を
   "NW311 "にコピーして下さい。<sup>(注4)</sup>
- (3) 本アダプタのドライバディスクに含まれる "ODI1000
   .LAN "を "NW311 "にコピーします。フロッピード ライブのディスクを本ボード添付のドライバディスク に入れ換え、下記のコマンドを投入して下さい。ここ では、フロッピードライブは B: と仮定します。

COPY B:¥NETWARE.386¥311¥ODI1000.LAN A:¥NW311

(4) NetWare サーバーのインストールを行ないます。
 "NW311"にチェンジディレクトリ(CD)し、
 SERVER.EXE を起動して下さい(次のコマンドの下線部を投入)。

A:¥><u>CD NW311</u> A:¥NW311><u>SERVER</u> (注1) NetWareマニュアル: インストレーションマニュア ル『ファイルサーバーのイン ストレーション』を参照。

(注2) 他に、ハードディス クに関するドライバもロード する必要があります。それに 関しては、NetWare パッケー ジのマニュアルやご使用に なっているハードディスクイ ンターフェースアダプタ (ボード)のマニュアルを参照 して下さい。

(注3) ここでは、工場出荷時設定 00D0h (I/O アドレス)を仮定しています。設定値を変更した場合、第5.1節で設定した I/O アドレスの値を使用して下さい。

(注4) イーサネットアダプ タのINTの工場出荷時設定 は、INT0(IRQ3)に設定され ています。

(注5) 一般的に、PC-9800
 シリーズのインタラプトは
 INTの番号で呼ばれています。詳細は、パソコンのマニュアルでご確認下さい。

(注6) NetWareマニュアル: ユーティリティリファレンス マニュアル『AUTOEXEC ファイルの作成と変更』を参照。 この手順の詳細は、NetWare サーバーパッケージに添 付のマニュアルを参照して下さい。<sup>(注1)</sup> この手順が終了すると、NetWare サーバーのプロンプ ト":"が表示されます。

(5) 本アダプタの LAN ドライバをロードします。<sup>(注2)</sup> 下記のコマンドを投入して下さい (下線部)。

LOAD A: ¥NW311¥ODI1000 PORT=D0

"PORT=D0"は、5.1節で設定した I/O アドレスの値<sup>(注3)</sup> です。INT (IRQ) の指定は、不要です。INT は、5.1節 によりアダプタ内部に設定された値が読み出されま す。<sup>(注4)</sup> したがって、INT の値を変更したい場合は、 あらかじめ5.1節の手順を実行しておかなければなりま せん。下記に INT と IRQ の対応表を挙げておきます。<sup>(注5)</sup> INT の値を IRQ に読み替えて入力して下さい。 よく分からない場合は"INT 0"のままご使用下さ い。

| 割り込み名        | 割り込み要求信号名    |
|--------------|--------------|
| <u>INT 0</u> | <u>IRQ 3</u> |
| INT 1        | IRQ 5        |
| INT 2        | IRQ6         |
| INT 5        | IRQC         |
|              |              |

(6) 手順(5) でロードしたドライバに IPX プロトコルのリ ンクを行ないます。 下記のコマンドを投入して下さい (下線部)。

BIND IPX TO ODI1000 NET=1

(7) 手順 (5)(6) で投入したコマンド行は、NetWare サー バーのインストール (INSTALL.NLM) で、サブメ ニュー "AUTOEXEC.NCF ファイルの作成"を選択<sup>(注6)</sup> し、そのファイルを保存することによって、次回の NetWare サーバー起動のとき、自動的に実行されま す。 複数の本アダプタを実装し、NetWare サーバーをイン ターナルルーターとして使用する場合のコマンド行の 投入例を下記に挙げます。

#### <例>

- :LOAD A¥NW311¥ODI1000 PORT=D0 NAME=J辞<sup>1)</sup>
- :LOAD A¥NW311¥ODI1000 PORT=1D0 NAME=REDS
- :BIND IPX TO JEF NET=1
- :BIND IPX TO REDS NET=2

(注1) 複数のイーサネット アダプタを実装する場合、そ れぞれのイーサネットアダプ タの1/0アドレス、インタラ プトは異なっていなければな りません。例えば、ここにお ける例では、下記の通りで す。 NAME=JEF I/Oアドレス D0 INT 0 (IRQ 3) NAME=REDS I/Oアドレス 1D0 INT 1 (IRQ 5) これらの値は、DOSプロン プトの状態でCFG1000を使

用し(第5.1節)、NetWareサー バのインストールの前にあら

かじめ設定しておかなければ

なりません。

NetWareサーバにロードされ たODIドライバの設定状態を 調べるには、下記のコマンド を入力してください。

:CONFIG

## 6.5 NDIS ドライバ

NDIS ドライバは、10NET、LAN マネージャ、CHAMERE-ON (Net Manage 社) などを使用するときに必要になるドラ イバで、ドライバディスクの下記ディレクトリに含まれて います。

(注1) 日本電気製 (Micro so ft 社) LAN マネージャ のインストールプログラ ムの仕様を満たすディレ クトリ構造になっていま す。

| ¥MSLANMAN.DOS: <sup>(注</sup> | E1)                       |
|------------------------------|---------------------------|
| ND1000.DOS                   | NDIS ドライバ <sup>(注2)</sup> |
| PROTOCOL.INI                 | LAN マネージャのインストールプ         |
|                              | ログラムが参照するPROTOCOL.        |
|                              | INIのひな型                   |
| ATIMAC.NIF                   | LAN マネージャのインストールプ         |
|                              | ログラムが参照する情報ファイル           |

(注2) NDIS(Network Driver Interface Specification) は、Microsoft社 と3Com 社によって提唱 されたもので、TCP/IP、 AppleTalk、NetBEUI、 XNS、OSI などのプロト コルをサポートしていま す。

ND1000.DOS は、図6.5.1 において、NDISMAC Layer Driver に相当する部分です。ND1000.DOS は、MS-DOS (ver 3.1 以 上)をサポートしています (OS-2 では使用できません)。ま た、LAN マネージャの提供する DOS ワークステーション 用サービスの基本版、拡張版ともにサポートしています。

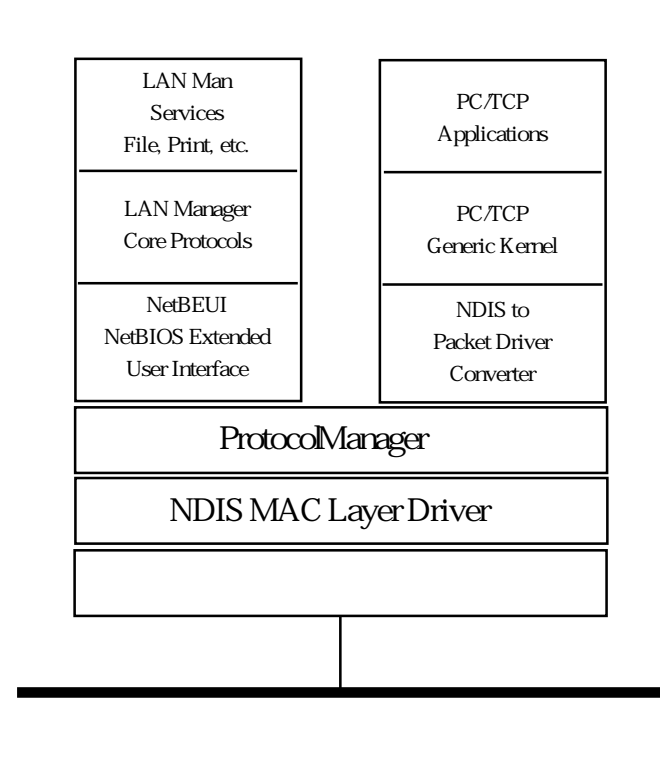

図6.5.1 LAN マネージャ におけるプロトコルスタックレイヤー

# 6.5.1 LAN マネージャワークステーションの インストール

(注1) 日本電気製LANマ
 ネージャのインストールのされかたは、Microsoft
 社製のものと同じです。しかしながら、soliton社製のものは独自のディレクトリ構造です。

 (注2) 本アダプタのドラ イバディスクのディレク トリ構造は、soliton 社製 のLANマネージャのイン ストールプログラムに適 合していないため、手順
 (3) によって本アダプタの ドライバを選択すること ができません。

soliton 社の LAN マネー ジャでご使用になる場合 は、その製品パッケージ に含まれているドライバ ディスクを使用し、手順 (3) で適当なネットワーク アダプタを選択して下さ い。アダプタのパラメー タ設定は適当な値を入力 して下さい。LAN マネー ジャワークステーション のインストールプログラ ムは、何らかのネット ワークアダプタを指定し ていなければ、ワークス テーションのためのプロ

本アダプタに添付のドライバディスクのディレクトリ構造 は、日本電気製LANマネージャのインストールプログラム に適合しています。<sup>(注1)</sup>下記に、日本電気製LANマネー ジャにおけるワークステーションインストール手順の概要 を説明します。

- LAN マネージャのマニュアルに従い、ワークステーションのインストールプログラムを起動して下さい。
- (2) インストールプログラムの表示メッセージに従いなが らインストールを続けて下さい。
- (3) インストールプログラムで"ネットワークアダプタド<sup>(注2)</sup> ライバ"画面が表示されたら、<その他のドライバ> を選択し、"ドライバまたはプロトコルファイルのコ ピー"画面の指示に従って、本アダプタのドライバ ディスクをフロッピードライブに入れて下さい。以 後、表示されるメッセージに従って下さい。 インストールが終了すると、<u>本アダプタの工場出荷時</u> 設定を使用した ¥LANMAN.DOS¥PROTOCOL.INI が 生成されます。
- (4) インストールプログラムの終了後、必要であれば、 CONFIG.SYS、AUTOEXEC.BAT、PROTOCOL.INI ファイルを編集してください。

グラムを全くインストー ルせずに終了してしまい ます。

インストール終了後、本 アダプタのドライバディ スクから必要なファイル をインストールの適切な ディレクトリ (drivers) に コピーし、手順(4)を実行 して下さい。

# 6.5.2 PROTOCOL.INIの記述

(注1) NEC製マルチベン
 ダー版 LAN Manager ver 2.1
 にバンドルされているPC 9800 用 workstation です。

PROTOCOL.INI はイーサネットアダプタのI/Oアドレス、使用するプロトコルなどを記述しておく情報ファイルです。 LAN マネージャの各ドライバは、この情報ファイルに従っ てシステムを初期化します。LANマネージャのインストー ルプログラムを使用して、ND1000.DOS をインストールした ときに生成される PROTOCOL.INI の例を下記に示します。 (注1)

<生成された PROTOCOL.INI の例>

```
[PROTMAN]
 DRIVERNAME = PROTMAN$
 DYNAMIC = YES
  PRIORITY = NETBEUI
[NETBEUI XIF]
  Drivername = netbeui$
  SESSIONS = 6
  NCBS = 12
  LIM = 1
  BINDINGS = "ATIMAC_NIF"
  LANABASE = 0
[ATIMAC_NIF]
  protocol.ini section for the CentreCQM3 RE/ME
                                                         Adap
;
   DRIVERNAME = ND1000$
   IOADDRESS = 0 \times 0 D0
   MAXTRANSMITS = 10
```

<u>CFG1000.EXEで本アダプタの I/O アドレスを変更した場合は(第5章)、それに</u>

<u>合わせて必ず[ATIMAC\_NIF]セクションの IOADDRESS の</u> <u>記述を変更しなければなりません</u>。このセクションには、 ドライバに関して、下記の3つを記述することができます。 IOADDRESS、DRIVERNAME、MAXTRANSMITS

下記に ND1000.DOS に関するセクションの内容を説明します。

#### 1/0 アドレス

"IOADDRESS = 0x に続けて、第5章で設定した I/O ア

(1) ドレスの数値を書いて下さい(省略不可)。本アダプタの I/O アドレスは、16 進数で表されているため、数値の先頭に"0x"を置かなければなりません。
 <例>

$$IOADDRESS = 0 \times D0$$
 (122)

ドライバ名

ネットワークデバイスドライバ名です。下記を記述し

(2) なければなりません(省略不可)。 DRIVERNAME = ND1000\$

MAXTRANSMITS

ドライバが保持できる上位層からの送信要求数を記述

 (3) します。1 ~ 50 の数値を取ることができます。この 項目を省略した場合、ドライバに組み込まれた数値と して "MAXTRANSMITS = 6"が使用されます。
 <例>

MAXTRANSMITS = 10

続く数値が 16 進数であるこ とを表します。 (注3 ) 囲った部分は、本

(注1) インタラプトの記述

項目はありません。第5章

(CFG1000)で設定したインタ

ラプトレベルが使用されま

(注2) 接頭辞"0x"(数字

"0"と英小文字 "x") は、

す。

アダプタに添付のドライバ ディスクに含まれる "PROTOCOL.INIのひな 型"の内容です。LANマ ネージャのインストールプ ログラムはドライバディス クから"ATIMAC.NIF"、 "PROTOCOL.INIのひな 型"を読みだし、使用可能 な PROTOCOL.INIを生成し ます。 い十つ

### 6.5.3 ND1000.DOS

- 説明 本アダプタ用の NDIS ドライバで、CONFIG.SYS の中に記述することにより、デバイスドライバの形でメモリーにロードされます。 ND1000.DOS は、先にロードされているPROTMAN.DOS からI/Oアドレスなどの設定情報を受け取り(PROTOCOL.INI は、PROTMAN.DOSによって読み込まれます)、そのI/Oアドレスを通して、本アダプタを初期化した後、メモリー上に常駐し、上位層のプログラムに対してサービスを提供します。インタラプトレベルは、アダプタの初期化の過程で、このI/Oアドレスを通して本アダプタから読み出され設定されます。
- **ファイル名** ND1000.DOS
- 関連ファイル 下記の4つのファイルは、NDIS ドライバを使用する上で特に重要な ファイルです。はじめの3つは、LAN Manager のパッケージの中に含 まれています。

PROTMAN.DOS 、 PROTMAN.EXE 、 NETBIND.COM 、 (PROTOCOL.INI)

(注2) LAN Manager やInter Drive (PC/TCP) やをご使用になる場合、仮想ドライブとして使用できるドライブとして使用できるドライブとして使用できるい。
ドライブまでとなります(この例では、A:~P:までです。但し、既にHDD、FDD、RAM-driveに割り当てられたドライブ名は使用できません)。

(注3) 弊社の別売りソフ
 トウェアパッケージPC/
 TCP をご使用になるとき
 必要になる記述です。

### 6.5.4 参考

以下に NEC 製 マルチベンダー版 LAN Manager ver2.1 にバ ンドルされている PC-9800 用 workstation をインストールす ることによって生成されたCONFIG.SYS、AUTOEXEC .BAT の例を挙げます(日本電気製 MS-DOS Ver 5.00A)。

<CONFIG.SYS の例>

- BUFFERS=20
- FILES=30
- BREAK=OFF
- SHELL=¥COMMAND.COM /P
- device=A:¥WINDOWS¥HIMEM.SYS
- device=A:\UNDOWS\UNDOWS\UNDOWS\UNDOWS\Underschaftmannen.exe /f=c000-cfff /umb /p=100
- DEVICEHIGH=A:¥DOS¥PRINT.SYS /U
- DEVICE=A:¥WINDOWS¥SMARTDRV.EXE /DOUBLE\_BUFFER
- device=A:¥JXW¥ATOK7A.SYS /D=A:¥JXW¥ATOK7L.DIC /G=A:¥JXW¥JFGAIJ.UFO
- devicehigh=A:¥JXW¥ATOK7B.SYS
- rem DEVICEHIGH=A:¥DOS¥KKCFUNC.SYS
- rem DEVICE=A:¥DOS¥NECAIK1.DRV
- rem DEVICE=A:¥DOS¥NECAIK2.DRV A:NECAI.SYS
- rem DEVICE=A:¥SLIMTCP¥SLIMTCP.SYS(注1)
- DEVICEHIGH=A: ¥DOS¥RSDRV.SYS
- DOS=HIGH,UMB
- LASTDRIVE=P(注2 )
- DEVICE=A:¥LANMAN.DOS¥DRIVERS¥DOSUTILS¥PRT.DOS
- DEVICE=A:¥LANMAN.DOS¥DRIVERS¥PROTMAN¥PROTMAN.DOS /i:A:¥LANMAN.DOS
- DEVICE=A:¥LANMAN.DOS¥DRIVERS¥ETHERNET¥ATIMAC¥ND1000.DOS
- device=a:¥pctcp¥dis\_pkt.gup(注3 )

(注1) 弊社の別売りソフ
 トウェアパッケージ
 SLIM/TCPをご使用になる
 とき必要になる記述です。

#### <AUTOEXEC.BAT の例>

```
A: ¥WINDOWS¥SMARTDRV.EXE
@ECHO OFF
prompt $p$g
PATH A:\UNDOWS;a:\University bin;a:\University dos;a:\University;a:\University a:\University a:
SET TEMP=A:¥DOS
SET DOSDIR=A:¥DOS
SET PCTCP=A:¥PCTCP¥PCTCP.INI<sup>(注1)</sup>
rem MOUSE
rem DOSSHELL
rem MOUSE /R
REM == LANMAN 2.1 == DO NOT MODIFY BETWEEN THESE LINES == LANMAN 2.1 ==
SET PATH=A:¥LANMAN.DOS¥NETPROG;%PATH%
ISURENDR /P
NET START WORKSTATION
LOAD NETBEUI
NET LOGON sasaki *
REM == LANMAN 2.1 == DO NOT MODIFY BETWEEN THESE LINES == LANMAN 2.1 ==
```

(注1) 弊社の別売りソフ
 トウェアパッケージPC/
 TCP ver 4.x をご使用にな
 るとき必要になる記述で
 す。

# 6.6 パケットドライバ

パケットドライバは、PC/TCP 、SLIM/TCP などを使用する ときに必要になるドライバで、ドライバディスクの下記 ディレクトリに含まれています。

¥PD:

| PD1000.COM | パケットドライバ          |
|------------|-------------------|
| CFGPD.EXE  | パケットドライバの設定変更プログ  |
|            | ラム                |
| PKTDRV.DOC | パケットドライバ仕様書 (PDS) |

(注1) PDS (Packet Driver Specification) とは、米国 FTP Software Inc. によって 公開されているパケット ドライバの仕様書のこと です。

(注2) パケットドライバ には、基本仕様と拡張仕 様の2つがあります。 PD1000.COM は、図6.6.1 において、Packet Driver に相当す る部分です。なお、図6.6.1 は、弊社が別売りしている PC/ TCP を例にしています。

また、本ドライバは PDS<sup>(注1)</sup> version 1.09 の拡張パケット ドライバ仕様<sup>(注2)</sup>を満たしています。

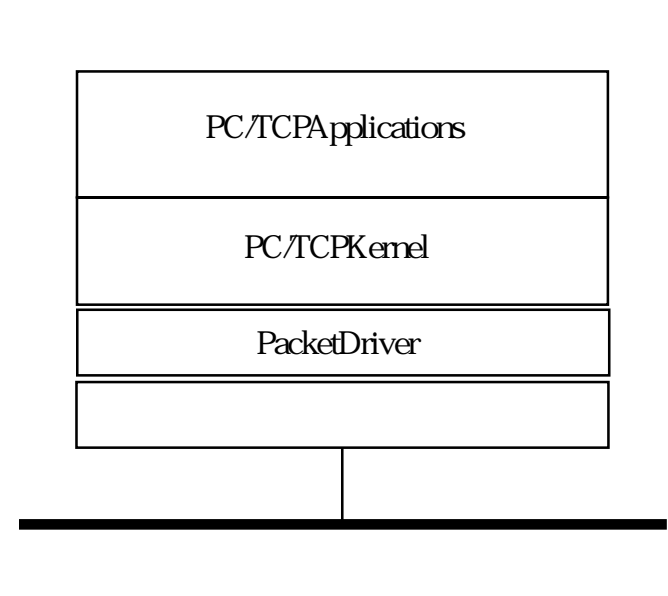

図6.6.1 PC/TCP におけるプロトコルスタックレイヤー

### 6.6.1 パケットドライバ(PD1000.COM)の設定変更

(注1) インタラプトの値
 は、I/Oポートを通して、
 本アダプタから読み出さ
 れます。

他の拡張アダプタとの設定重複回避などのために、アダプ タ設定プログラムで I/O アドレスを工場出荷時設定値 (0D0) 以外に変更した場合、PD1000.COM の I/O アドレスを変更 し、本アダプタに設定されている I/O アドレスに一致させ なければなりません。<sup>(注1)</sup> I/Oアドレスは、PD1000.COM 内 部に書き込まれているため、PD1000 が取る引数の形でそれ らを指定することはできません。下記に、PD1000.COM の 工場出荷時設定値を示します。

I/O アドレス: 0x0D0

PD1000.COM の I/O アドレス値の変更は、パケットドライ バ設定プログラム " CFGPD.EXE "を使用します。下記に操 作手順を説明します。なお、CFGPD.EXE の詳細な説明は 『6.6.3』にあります。

(1) 下記のコマンドを投入し、<u>設定メニュー画面を立ち上</u> <u>げます</u>。操作は、画面に表示されるメッセージに従っ て下さい。

CFGPD

(2) ファイル名を入力して下さい。 パケットドライバのファイル名を入力し、リターン キーを押して下さい。ファイル名には、パスを指定す ることができます。

<例>

PD1000.COM C¥PCTCP¥PD1000.COM

(3) I/O Base Address すなわち第5章で設定した新たな I/
 O アドレス値を設定して下さい。
 カーソルキー""と""で設定値を選択し、リターンキーを押すことにより確定します。"ESC"
 キーを押すことにより、操作はキャンセルできます。

また、<u>CFGPDに適切な引数を付けることにより、メニュー</u> 画面を立ち上げずに、設定の変更、確認ができます。ここ では、例として具体的な数値を使用しますが、お客様の希 望に合わせた数値を使用して下さい。

I/O アドレスを 0x01D4 に変更する例:

CFGPD PD1000.COM -B:1D4

#### 設定は変更せず現在の状態のみを表示させる例:

CFGPD PD1000.COM -?

### 6.6.2 PD1000.COM

- 説明 本アダプタ用のパケットドライバです。PD1000.COM は、PD1000.
   COM 内部に書き込まれた I/O アドレスを通して、本アダプタを初期 化した後、メモリー上に常駐し、上位層のプログラム(例えば、
   CentreNET PC/TCP のETHDRV)に対してサービスを提供します。インタラプトレベルは、アダプタの初期化の過程でアダプタ内部から読み出され設定されます。
- **ファイル名** PD1000.COM
- コマンド形式 PD1000 [-V:##] PD1000 -U PD1000 -H
  - ∨ : # # 上位層のプログラムがパケットドライバのサービスを使用するた めのソフトウェアインタラプトベクターを指定します。設定可能 値は、下記の通りです。
    - 60h ~ 7Fh (32 個) この引数は、ソフトウェアによって使用されるものであり、本ア ダプタが使用するものではありません。また、この引数を省略す ると、デフォルトの数値として"-V:6E"が使用されます。

    - -H 常駐しているパケットドライバの状態表示。パケットドライバが 常駐しないときは、ヘルプを表示します。
- 関連ファイル CFGPD.EXE
- その他 スイッチキャラクタ "-"の代りに "/"を使用することができます。 コマンド行に使用する文字は、大文字、小文字を区別しません。

引数

### 6.6.3 CFGPD.EXE

- 説明 本アダプタ用ドライバ (PD1000.COM 、IPX.COM) の設定値変更プログ ラムです。CFG1000.EXE で本アダプタの I/O アドレスの設定を変更し た場合、CFGPD.EXE でドライバ 内部に書き込まれている I/O アドレ スを変更し、本アダプタの I/O アドレスと一致させなければなりませ ん。
- ファイル名 CFGPD.EXE
- コマンド形式 CFGPD [driver\_filename] [-B:####] CFGPD driver\_filename -H|-? CFGPD -H|-?
- コマンド例 CFGPD CFGPD PD1000.COM CFGPD PD1000.COM -B:1D4 CFGPD ¥PCTCP¥PD1000.COM -B:1D4 CFGPD ¥PCTCP¥PD1000.COM -H CFGPD -H
- 引数 driver\_filename ドライバの名前 (PD1000.COM または IPX.COM)です。パスを記 述することができます。パスを省略すると、カレントパスのドラ イバプログラムが対象となります。diver\_filenameの後に -H また は -? を付けると、ドライバプログラムの現在の設定値を表示し ます。

-B:####

CFG1000.EXE(第5章)で設定したアダプタの I/O アドレスを指定します。この数値とアダプタの I/O アドレスが一致していない場合、ドライバはエラーを返し常駐しません。設定可能値は、下記の8通りです。上位の無駄な"0"は省略できます。この引数を省略した場合、メニュー画面が立ち上がります。

00D0、00D2、00D4、00D8、

01D4、01D6、01D8、01DA

-H または -?

この引数のみを付けると、ヘルプを表示します。 driver\_filename に続けてこの引数をつけると、ドライバの現在の 設定値 (I/O アドレス) を表示します。

- その他 スイッチキャラクタ "-"の代りに"/"を使用することができます。 コマンド行に使用する文字は、大文字、小文字を区別しません。
- 表記について (1) 大括弧 []で囲まれた引数は、省略できるという意味です。
  (2) 縦棒 "¦"で区切られた引数は、それらのどれか一つを入力するという意味です。例えば、A'B'C は A または B または C のどれかひとつを入力します。
  (3) 文字 "["、"]"、"¦"は説明のために使用されるものであり(正)

(の) スリード、 リー、 にはれののために 反 いこれの じめ この り (血 規表現)、実際にコマンド行として入力するものではありません。

(4) 表記の中で使用される # 印は、数値の一桁 (16 進数)を表します。

## 6.6.4 その他のインストール

パケットドライバを要求する他社のネットワークソフト ウェアと本アダプタを組み合せて使用する場合、ソフト ウェアに関するインストール手順は、ネットワークソフト ウェアに添付されているマニュアルに従って下さい。 しかしながら、ほとんどのネットワークソフトウェアのイ ンストールにおいて、基本的なことは下記の点です。

(1) ネットワークソフトウェア自身のインストール:ネットワークソフトウェアに添付のマニュアルに従ってインストールします。

(2) 本アダプタ用パケットドライバのインストール:
 ネットワークソフトウェアに添付のマニュアルに従って、
 本アダプタ用パケットドライバを所定の箇所にコピーします。

(3) AUTOEXEC.BAT の編集:

ネットワークソフトウェアに添付のマニュアルに従って編 集します。特に、本アダプタ用パケットドライバが取る引 数の記述に関しては、本マニュアル第6.6節を参照して下 さい。

(4) CONFIG.SYS の編集: ネットワークソフトウェアに添付のマニュアルに従って編 集します。

なお、上記の手順を実行する前に、本アダプタの取り付け、ネットワークへの接続、CFG1000.EXE によるI/Oアドレスの設定、PD1000.COM の設定が終了していなければなりません。

6
# 7. トラブルシューティング

この章では、本アダプタをパソコンに取り付けて設定する ときや、ネットワークに接続して使用するときに、起こる トラブルを回避する方法について説明しています。

#### 7.1 障害回避

障害 1: PD1000.COM が常駐しない

PD1000.COM が表示するエラーメッセージと対策について 説明します。

CentreNET Packet Driver for RE/ME Series. Version 1.2 pl 0 Copyright (c) 1993 by Allied Telesis, K.K. All rights reserved. Adapter:RE/ME1000Series I/O:0x00D0, INT:0x00

上記は正常に PD1000.COM が常駐したときのメッセージの 例です。Copyright メッセージに続き、現在のハードウェア 設定が表示されます。

Error: I/O base address error.

Please check I/O Base Address

原因と対策:

本アダプタに設定した I/O アドレスと PD1000.COM 内部に書き込まれた I/O アドレスの設定が一致していません。
 それらの値を一致させて下さい。本アダプタの I/O アドレス設定は CFG1000.EXE で(第5章)、PD1000.COM の設定は CFGPD.EXE で行ないます(6.6 節)。

(2) 手順(1)が正しく設定されているにも関わらず PD1000 .COM が常駐しない場合、他の拡張アダプタ (またはパソコ ン自身) が同じ I/O アドレス使用している可能性がありま す。パソコンの拡張スロットから他の拡張アダプタを抜 き、再度 PD1000.COM を実行して見て下さい。また、7.2節 の ETHDIAG.EXE を使用して障害の切り分けを行なって下 さい。 障害 2: ODI1000.COM が常駐しない ODI1000.COM (NetWare ワークステーション ODI ドライバ) が表示するエラーメッセージと対策について説明します。

Allied Telesis RE/ME1000 Series MLID V1.03 (930812)

Int0, Port0xD0, Node Address F4500005

上記は正常に ODI1000.COM が常駐したときのメッセージ の例です。Copyright メッセージに続き、現在のハードウェ ア設定が表示されます。

FATAL: I/O Address Not Found. FATAL: Board failed to initialize correctly.

(注1) 接頭辞 "0x"は、 表示された数値が16進数 であることを示すもので す。NET.CFGの "Port" の記述には "0x"を付け ないで下さい。 原因と対策:

 NET.CFG ファイルの中の "Port "に記述されている数 値と本アダプタの I/O アドレス (第5章: CFG1000.EXE で 設定します)の設定が一致していません。それらの値を一致 させて下さい。ODI1000.COM が採用した値は、ODI1000. COM の常駐時に表示されます。

<例>

Int 0、<u>Port\_0xD4</u><sup>(注1)</sup>

(2) NET.CFG が、LSL.COM と同じディレクトリ内にないため、NET.CFG が参照されていません。ODI1000.COM、LSL.COM、NET.CFG などは同じディレクトリに入れ、そのディレクトリ内でLSL を実行して下さい。ODI1000.COMが採用した値は、ODI1000.COMの常駐時に表示されます。
 <例>

Int 0、<u>Port\_0xD0</u> <sup>(注1)</sup>

(3) 手順(1)(2)が正しく設定されているにも関わらずODI10 00.COM が常駐しない場合、他の拡張アダプタ(またはパソ コン自身)が同じ I/O アドレス使用している可能性がありま す。パソコンの拡張スロットから他の拡張アダプタを抜 き、再度 ODI1000.COM を実行して見て下さい。また、7.2 節の ETHDIAG.EXE を使用して障害の切り分けを行なって 下さい。 障害3:ログインできない(NETWARE) 例えば、NETWARE ワークステーションにおいて、NETX. COM を実行したとき、下記のメッセージが表示される。

ファイルサーバーが見つかりませんでした。

(注1) ここでは、物理的 な要因しか挙げません が、ネットワークソフト ウェアの設定などの原因 も考えられます。 原因: サーバーやネットワークがダウンしている。<sup>(注1)</sup> ネットワークにサーバーが接続されていない。 ワークステーションが物理的にネットワークに接続されて いない。 ネットワークの配線の品質が異常に悪い。

(注2) 点灯状態が継続す るわけではありません。 このランプは通常消灯し ていますが、ネットワー クにパケットがながれた ときのみ、点灯します。

(注3) リンクランプを持たないハブもあります。
 また、リンクが別の名前で呼ばれていることがあります。例えば、アライドテレシス社製ハブ
 \* MR820/420T "では、リンクの表示は "PORTOK"となっています。

対策: ご使用になっているケーブル類、コネクタ、ター ミネータの接続を確認して下さい。 また、本アダプタの RX ランプが点灯<sup>(注2)</sup> すれば、本アダ プタとネットワークとの間の接続は切断されていないと考 えられます。

特に、10BASE-T をご使用の場合、ハブと本アダプタが物 理的に正しく接続されていれば、ハブ<sup>(注3)</sup>と本アダプタの リンクランプ (LNK) が両方とも点灯します。

以上のことを確認し、ケーブル類の接続をし直す、ケーブ ル類を交換してみる、複数のポートをもつハブやリピー ターをご使用であれば、接続しているポートを入れ換えて みるなどを行なって下さい。 障害4:ND1000.DOS (NDIS)がロードされない ロードされるとき、ND1000.DOS が表示するエラーメッ セージと対策について説明します。

Allied Telesis RE/ME1000 Series NDIS Driver, v2.1. Copyright (c) 1993 Allied Telesis, K.K. All Rights Reserved. IO Address 0x00D0, INT 0

上記は正常に ND1000.DOS がロードされたときのメッセー ジです。Copyright メッセージに続き、現在のハードウェア 設定が表示されます。

\*\*\* RE/ME1000 Series Adapter not found or not responding

\*\*\* MAC Driver Initialization FAILURE!!

原因と対策: (1) I/O アドレス設定スイッチとPROTO-COL. INIの "IOADDRESS = 0x "の記述が一致していません。それらを一致させて下さい。

(2) 本アダプタがパソコンに取り付けられていません。

(3) PROTOCOL.INI が正しいパスに存在しません。例えば、CONFIG.SYS で記述したパス "a:¥lanman.dos "にPROTOCOL.INI が存在しません。

device=a¥lanman.do¥driver¥protman¥protman.dos /
i<u>a:</u>¥lanman.dos

(3) 他の拡張アダプタが同じ I/O アドレスを使用している 可能性があります。パソコンの拡張スロットから他の拡張 アダプタを抜き、再度パソコンに電源を投入して下さい。 また、7.3 節の ETHDIAG.EXE を使用して障害の切り分け を行なって下さい。 \*\*\* Syntax error in PROTOCOL.INI - Unrecognized Keyword \*\*\* MAC Driver Initialization FAILURE!!

原因と対策: PROTOCOL.INIの本アダプタに関する記述 ([ATIMAC\_NIF]のセクション)に間違ったキーワードを使 用しています。ND1000.DOS で定義されているキーワード は次の4つです。正しいキーワードを記述して下さい。 DRIVERNAME = IOADDRESS= MAXTRANSMITS =

\*\*\* Syntax error in PROTOCOL.INI - Invalid Parameter Value \*\*\* MAC Driver Initialization FAILURE!!

原因と対策:前述のキーワードに続けて記述する数値や 文字列(ドライバ名)が使用可能な範囲を越えています。正 しい数値や文字列を記述して下さい。 障害5: バインドできない (LANマネージャ) 例えば、LAN Manager のNETBINDを実行すると下記のエ ラーメッセージが表示される (?? は数値)。

Error: ?? NETBEUI をバインドできません。

原因と対策:

(1) ND1000.DOS がロードされていません。原因と対策は障害4を参照して下さい。

 ND1000.DOS がロードされているにも関わらずこのエ ラーが表示される場合、PROTOCOL.INI : [ATIMAC\_NIF] セクション:DRIVERNAMEの記述が間違っています(例え ば、"DRIVERNAME=ND100\$")。正しい記述をして下さい。

(3) ND1000.DOS がロードされているにも関わらずこのエ ラーが表示される場合、使用している NETBIND コマンド やPROTMAN.DOS のバージョンが一致していません。LAN Manager のマニュアルを参照し、正しいインストールを行 なって下さい。

#### 7.2 ETHDIAG.EXE による障害切り分け

本アダプタのハードウェア診断は、ETHDIAG.EXE によっ て行います。ETHDIAG.EXE は、下記に含まれています。 RE/ME1000 シリーズ・ドライバディスク ルートディレクトリ

この節では、ETHDIAG が表示するメッセージについて説明 します。例として具体的な引数を使用しますが、お客様の 希望に合わせた数値を使用して下さい。ETHDIAG.EXE が 取る引数などに関しては、『7.3 節』で説明されています。

(注1) トランシーバーま でを含めたループバック 試験です。複数のイーサ ネットポートを持つ機種 では、それぞれのポート に関して試験が行なわ れ、結果が表示されま す。 ETHDIAG.EXE は、試験

を行なうポートに優先順 位をつけません。

本アダプタがパソコンに取り付けられており、<u>ネットワー</u> クに接続されていることを確認し、下記のコマンドを投入 します。

ETHDIAG -B:D0

テスト対象のアダプタが複数のポートを持つものであり、 ネットワークに 10BASE-T で接続している場合、正常な試 験結果は下記のようになります。

IO Address check: OK

I/O Base Address: 0xD0 ROM Check : OK Ethernet Address = 00 00 F4 75 02 DB

(731)

Interrupt Lebel : 0x0 Controller Check: OK Loopback Check 1: OK Loopback Check 2: 10BASE-T(UTP) Port OK 10BASE5(AUI) or 10BASE2(BNC) port RX Timeout

(注1)

Diagnostic complete

Interrupt Check : OK

I/O Address check: NG. I/O Address Error.

ETHDIAG コマンドに付けた引数 "-B:"の値が間違っています。CFG1000.EXE で設定した I/O アドレス設定の値を指定して下さい。

(2) 他の拡張アダプタ(ボード)と設定が重複していま す。他のアダプタ、本アダプタのどちらか一方または両方 の設定を変更して下さい。

Loopback Check 1: TX timeout

本アダプタに設定されているインタラプトレベルは、既に 他の拡張アダプタなどで使用されています。CFG1000.EXE で本アダプタに他のインタラプト値を設定し、ETHDIAG が "OK"を返す値を捜して下さい。"OK"が返される値 は、ドライバでも使用可能です。

Loopback Check 2: 10BASE-T(UTP) Port RX timeout

10BASE-T を使用するとき、意味を持つメッセージです。 RE1007Plus で10BASE2(BNC)、10BASE5(AUI) ポートを 使用する場合、このメッセージは無視してください。

 10BASE-T ポートにツイストペアケーブル(10BASE-T ケーブル)が接続されていません。

(2) 間違ったツイストペアケーブルを使用しています。または、ケーブルが断線しています。このような状況は、本アダプタ背面にある LNK ランプが『消灯している』ことによっても確認できます。正常なケーブルを使用していれば、LNK ランプが点灯します。

(3) ハブに電源が投入されていません。

(4) 現在接続されているネットワークのトラフィックが多
 すぎるため、コリジョンによってエラーが返されていま
 す)。静かなネットワークで試験をして下さい。

Loopback Check 2: 10BASE5(AUI) or

10BASE2(BNC) Port RX timeout

RE1007Plus で10BASE2(BNC)、10BASE5(AUI) ポートを 使用するとき、意味を持つメッセージです。10BASE-T を 使用する場合、このメッセージは無視してください。

 10BASE2-10BASE5 切り替えスイッチが間違っています。10BASE2 を使う場合は飛び出した状態に、10BASE5 を 使う場合は押し込まれた状態に設定してください。

(2) AUI ケーブル(トランシーバーケーブル)が接続されていません(10BASE5)。

(3) 本アダプタが接続されているネットワークが正しく工 事されていません。例えば、下記などです。

- ・イーサネットケーブルがが正しく終端されていません。
  - ・イエロータップがイエローケーブルにしっかり食い 込んでいません(10BASE5)。
  - ・イーサネットケーブルがどこかで短絡しています。
  - ・イーサネットケーブルがどこかで切断されています。
  - ・T字コネクタを使用せず、シンイーサネットケーブ ルが直接10BASE2 コネクタに接続されています (5.2節参照)。

(4) 現在接続されているネットワークのトラフィックが多
 すぎるため、コリジョンによってエラーが返されています)。静かなネットワークで試験をして下さい。

### 7.3 ETHDIAG.EXE (ハードウェア診断プログラム)

説明 ETHDIAG.EXE は、本アダプタのハードウエア診断プログラムです。 本アダプタが正常に動作するかどうかを確認するときや、本アダプタ を使用していて異常が生じた場合に、何が原因なのかを調べるときに 使用して下さい。

> ETHDIAG.EXE は、下記の順番でハードウエアのテストを行い、エ ラーを検出すると、メッセージを表示して終了します。

- (1) I/O ポートのテスト
- (2) 物理アドレス (ROM) の読みだしテスト
- (3) インタラプト(割り込み)のテスト<sup>(注1、2)</sup>
- (4) 制御回路の機能試験
- (5) ループバックテスト1
  - (制御回路内部での折り返し試験)
- (6) ループバックテスト 2
  - (トランシーバーまで含めた折り返し試験)
- ファイル名 ETHDIAG.EXE
- コマンド形式 ETHDIAG [-B:####] [-Q] ETHDIAG -H|-?
- コマンド例 ETHDIAG ETHDIAG -B:1D4 ETHDIAG -H

引数 -B:####

CFG1000.EXE で設定した アダプタの I/O アドレスの値を指定します。この数値とアダプタの I/O アドレスが一致していない場合、ETHDIAG.EXE はエラーを返します。設定可能値は、下記の通りです。この引数を省略した場合、デフォルト値として"-B:D0"が使用されます。上位の無駄な"0"は省略できます。
 00D0、00D2、00D4、00D8
 01D4、01D6、01D8、01DA

-Q 診断結果の出力を抑止します。診断結果が "Diagnostic complete "であれば、ERRORLEVEL=0 を返します。

-Hまたは-?

ヘルプメッセージの表示。

使用上の留意点

ETHDIAG.EXE を実行する前に、パソコン (本アダプタ)を正しくネットワークに接続して下さい。接続されていない場合は、 ETHDIAG.EXE はループバックエラーを返します。

(注1) インタラプト(割込) のテスト: 本アダプタの制御回路に 対して割り込みレベルの 設定(初期化)ができること を確認し、"OK"を返し ます。もし、他の拡張ア ダプタ(ボード)と割り込み が重複している場合は、 実際に割り込み線が使用 されるループバックテス トが"NG"となります。

(注2) インタラプトを指 定する引数はありませ ん。CFG1000.EXE によっ てアダプタ内部に書き込 まれたインタラプトの設 定値は、引数"-B:"で指 定された I/O ポートを通し て、アダプタ内部から読 み出され試験されます。

7

# A. 付録

### A.1 イーサネットアドレス

(注1) イーサネットアドレスは、物理アドレス、ネットワークアドレス、ノードアドレス (NetWare)と呼ばれることもあります。

(注2) 世の中には、イーサ

ネットアドレスの変更機能 をもつものもありますが、 これを変更するべきではあ りません。同じイーサネッ

トアドレスをもつ機器が、

同一のネットワークに接続 されるとネットワークダウ ンなどの多くの弊害が発生

します。

イーサネットに接続される機器は、イーサネットアドレ<sup>(注1)</sup> スと呼ばれる『機器 (アダプタ) のひとつひとつに割り当 てられた唯一無二の (unique、ユニークな) アドレス』を 使って通信をしています。

イーサネットアドレスは、下記の6バイト(48ビット)によっ て構成されており、アダプタ内部に書き込まれているた め、ユーザーが変更することはできません。<sup>(注2)</sup>

本アダプタのイーサネットアドレスは、アダプタ上に記入 されています(表記は全て16進数)。

| 00          | 00 | F4 | <u>75</u> | 00     | 01 |
|-------------|----|----|-----------|--------|----|
| ベンダーID (*1) |    |    | 機種番号 (*2) | シリアル番号 |    |

(\*1) ベンダー ID: LANベンダー (LAN用機器を製造してい るメーカー) が IEEE に申請することにより得られる ID 番 号のこと。

(\*2)機種番号は、アライドテレシスが製造しているイーサ ネットアダプタの機種によって異る数値です。

### A.2 型番の意味

イーサネットアダプタ名 (型番) は、6 文字で構成され、下記のルールによって命名されています。

| <u>RE</u> | <u>1</u> | <u>0</u> | <u>07</u> | <u>Plus</u> |
|-----------|----------|----------|-----------|-------------|
| (1)       | (2)      | (3)      | (4)       |             |

(1) 総シリーズ名:

イーサネットアダプタがボード型であることを示しま す。文字列 "RE"は "Regular Ether"の頭文字です。

(2) パソコンのアーキテクチャ:

イーサネットアダプタが実装されるパソコンのアーキ テクチャを示します。数値"1"は、PC-98 系アーキテ クチャであることを意味します。

(3)RESERVED

(4) メディアタイプ:

アダプタが持つイーサネットポートのメディアタイプ を示します。この数値を2進数で表したとき、各ビッ トはアダプタが持つメディアタイプに対応していま す:

b7 b6 b5 b4 b3 b2 b1 b0 (2)

bo: 10BASE-T
b1: 10BASE2
b2: 10BASE5 (AUI)

- b3: 10BASE-FL
- b7-4: reserved(0)

(注) アダプタ名の例:
 RE1001Plus: 10BASE-T のみ
 RE1007Plus: 10BASE-T、10BASE2、
 10BASE5

### A.3 RE1000Plus シリーズ仕様

(1) 対応パソコン機種:

日本電気製 PC-9800 シリーズ、EPSON 製の PC-9800 の拡張バスコネク タを持つ機種

- (2) 外形寸法: 113 × 42 × 23 (mm) 但し、突起部は含まない。
- (3) 重量: 200g(RE1007Plus)、150g(RE1001Plus)
- (4) 消費電流: +5V 350mAmax(RE1001Plus) 、700mAmax(RE1007Plus)
   +12V 500mAmax(RE1007Plus 、AUI(10BASE5) 使用時)
- (5) 10BASE5 (AUI) ポートへの 12V 電源供給: 別売りの電源アダプタ "MA0100 "+電源拡張コネクタ "MA0200 "、 またはパソコンから供給する。
- (6) 信号: IEEE 802.3/Ethernet Ver.2.0 規格に適合
- (7) パソコンとのインターフェース:

バス: PC-9800 標準バス(16 ビット)

I/O アドレス (A.8を参照):

同時に下記の32 バイトを占有する。

BASE\_ADDR + 200h  $\times$  n + 0  $\setminus$ 

BASE\_ADDR + 200h  $\times$  n + 1

但し、n=0、1、 、F

BASE\_ADDR は、CFG1000.EXE で設定する下

記の中の1つ:

00D0、00D2、00D4、00D8

01D4、01D6、01D8、01DA

インターラプト (割込):

INT 0、INT 1、INT 2、INT 5 の中の 1 つを占有する。

パケットのデータ転送方式: CPU によるプログラム転送方式

(8) ハードウェア設定方法:

I/O アドレス、インタラプト共に専用の設定プログラム CFG1000.EXE で行なう。

- (9) 環境条件
  - 周囲温度: 0~40 湿度: 30~90%(但し、結露なきこと)

# A.4 **電源アダプタ** "MA0100 " 、**電源拡張コネクタ** "MA0200 " **仕様**

MA0100

- (1) 用途: RE シリーズ用電源アダプタでトランシーバーに対して
   12V電源を供給する (10BASE5)。
- (2)外形寸法: 53.5 × 25.4 × 44 (mm) 但し、突起部は含まない。
- (3)重量: 60g 但し、ケーブルは含まない。
- (4)入力: AC 100 125V
- (5) 出力: DC 12V、0.6A
- (6) 出力コネクタ結線:: 中心 +12V外皮 GND

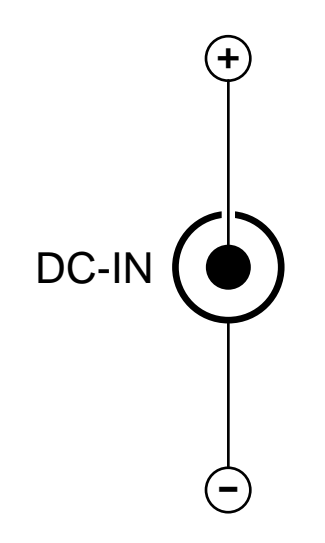

図A.4.1 DC-INコネクタ

MA0200

- (1) 用途: MA0100 と共に使用する補助のコネクタ。
- (2)外形寸法: 43 × 59 × 22 (mm) 但し、突起部は含まない。
- (3) 重量: 100g

## A.5 10BASE-T**コネクタ**

下記に10BASE-T コネクタの信号線リストを示します。 コネクタは、RJ-45 型と呼ばれるモジュラジャックを使用し ています。

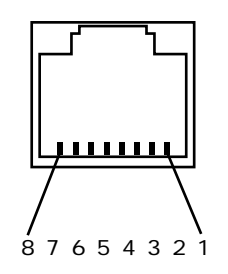

- (1) TX+ 送信データ(+)
   (2) TX- 送信データ(-)
   (3) RX+ 受信データ(-)
   (4) --- 未使用
   (5) --- 未使用
   (6) RX- 受信データ(-)
   (7) --- 未使用
   (8) --- 未使用
- 図A.5.1 10BASE-Tコネクタ

(本アダプタのコネクタに向って見た図)

A

## A.6 10BASE5 (AUI) コネクタ

下記にイーサネットトランシーバー (AUI) 用コネクタ の接続リストを示します。シールド (全5本)、電源リ ターン、Shell はまとめて本アダプタの GND に接続さ れています。 コネクタは、15 ピン D サブタイプを使用しており、

イーサネットトランシーバーケーブルの仕様に適合しています。

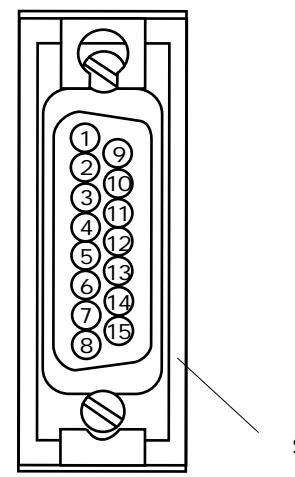

Shell

| (1) CI Shield  | シールド               |
|----------------|--------------------|
| (2) CI+        | ~ // -<br>衝突検出 (+) |
| (3) DO+        | 送信 データ(+)          |
| (4) DI Shield  | シールド               |
| (5) DI+        | シール - 受信データ(+)     |
| (6) P\WR RTN   | 変通シ シ(1)<br>雷源リターン |
| (7) Not I lsed | 電源 シンシン スティング 未使田  |
| (8) Shield     | ネレルド               |
|                | / //               |

| (9) CI-         | 衝突検出(-)     |
|-----------------|-------------|
| (10) DO-        | 送信データ(-)    |
| (11) DO Shield  | シールド        |
| (12) DI-        | 受信データ(-)    |
| (13)PWR+        | 電源供給線(+12V) |
| (14) PWR Shield | シールド        |
| (15) Not Used   | 未使用         |
|                 |             |

Shell (Protective GND)

図A.6.1 10BASE5 (AUI) コネクタ (本アダプタのコネクタに向って見た図)

## A.7 PC-9800 シリーズが使用するインタラプト

本アダプタのインタラプト設定と重複の可能性がある PC-98 シリーズ純正の拡張アダプタ (ボード) のリストを下記に 挙げます。 は各拡張アダプタのデフォルト設定、 は設 定が可能であることを示します。但し、下記は本アダプタ が取るインタラプト範囲の抜粋であるため、これ以外の設 定が可能なものも含まれています。詳細は、それぞれの拡 張アダプタのマニュアルを参照して下さい。

| 拡張ボード名                |                | INT 0 | INT 1 | INT 2 | INT 5 |
|-----------------------|----------------|-------|-------|-------|-------|
| <u>RE1000 シリーン</u>    |                |       |       |       |       |
| PC-9801-05            | ODI I/F        |       |       |       |       |
| PC-9801-03/13         | CMT I/F        |       |       |       |       |
| PC-9801-14            | Music I/F      |       |       |       |       |
| PC-9801-26/K SoundI/F |                |       |       |       |       |
| PC-9801-06/19/2       | 9/K/N GP-IBI/F |       |       |       |       |
| PC-9801-36            | CGMT I/F       |       |       |       |       |
| PC-9801-37            | Facsimili      |       |       |       |       |
| PC-9801-50/55         | SCSI I/F       |       |       |       |       |
| PC-9801-55/L          | SCSI I/F       |       |       |       |       |
| PC-9801-59            | 高速回線アダプタ       |       |       |       |       |
| PC-9861/K             | RS-232CI/FCH2  |       |       |       |       |
|                       | CH3            |       |       |       |       |
| PC-9862/9866          | 通信制御アダプタ       |       |       |       |       |
| PC-9871/K             | Mouse I/F      |       |       |       |       |
| 本体内蔵マウス I/F           |                |       |       |       |       |
| PC-9873               | タッチスクリーン       |       |       |       |       |
| PC-9801U-03/U\        | /2 内蔵Sound I/F |       |       |       |       |
| PC-98XL-02 ImPP       |                |       |       |       |       |
|                       |                |       |       |       |       |

ハイレゾリューションモードのとき、INT2はマウスによって使用され ます。

INT5は、Windows によって使用されます。

## A.8 I/O アドレスマップ

次に RE1000Plus シリーズの I/O アドレスマップを示します。同時に32バイトのアドレスを占有します (図 A.8.1の網掛け部分)。なお、BASE はアダプタ設定プログラム "CFG1000.EXE"で設定するアドレスです。

日本電気製 PC-9800 シリーズは、0xXXD0~0xXXD8 (XXは0x00~0xFFの数値)のI/O空間はユーザー領域 として解放されています。通常、PC-9800 シリーズ純 正の拡張アダプタはこの領域を使用しません。 しかしながら、サードベンダー製の拡張アダプタはこ の領域をよく使用するのでご注意下さい(例えば、弊 社REシリーズ、SICシリーズです)。

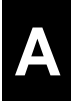

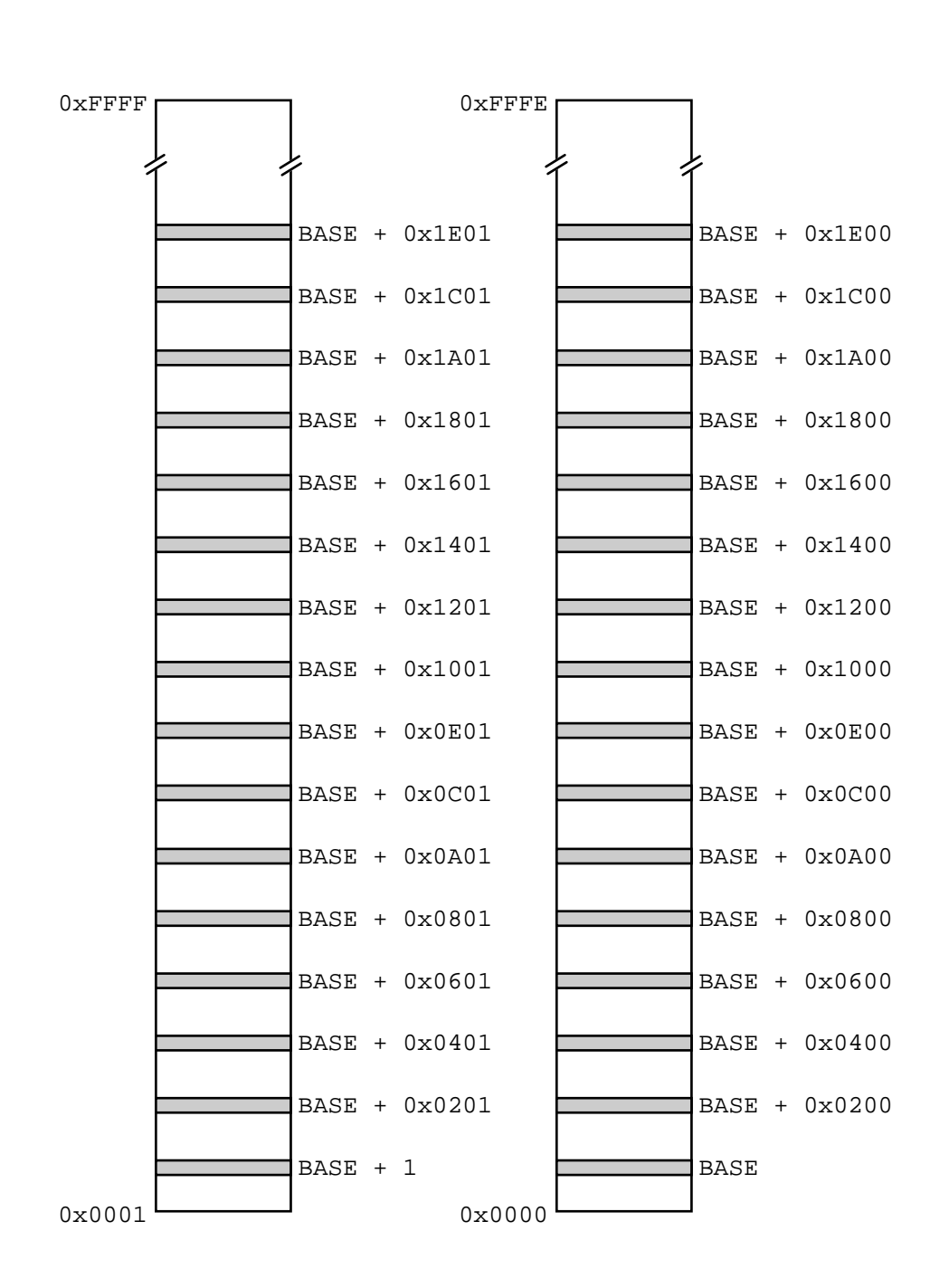

但し、BASE = 0x00D0, 0x00D2, 0x00D4, 0x00D8 0x01D4, 0x01D6, 0x01D8, 0x01DA

#### 図A.8.1 I/O アドレスマップ

#### A.9 RE1007Plus のイーサネットメディアの切り替え

RE1000Plus シリーズには、RE1001Plus とRE1007Plus の2 種類があります。RE1001Plus は10BASE-T のみを持ち、 RE1007Plus は10BASE-T、10BASE2、10BASE5 の3種類の メディアのポートを持ちます。

RE1007Plus におけるメディア切り替えは、各メディアの ケーブル接続と10BASE2-10BASE5 切り替えスイッチを併用 することによって行ないます。

10BASE-T (UTP) への切り替え

・10BASE-Tポートに10BASE-Tケーブルを接続することに
 より自動的に10BASE-Tが選択されます。<sup>(注1)</sup>

・10BASE2-10BASE5切り替えスイッチの状態には無関係 です。このスイッチは、10BASE-Tコネクタに対して何の 影響も与えません。

・10BASE-Tと10BASE2(または10BASE5)ケーブルを同時に 接続した場合、10BASE-Tが優先されます。

10BASE2 (BNC) への切り替え

・10BASE-Tポートに10BASE-Tケーブルを接続してはいけません。

・10BASE2-10BASE5切り替えスイッチは押し込まれた状態に設定します。

・10BASE2ポートに10BASE2ケーブルを接続します。

10BASE5 (AUI) への切り替え

- ・10BASE-Tポートに10BASE-Tケーブルを接続してはいけません。
- ・10BASE2-10BASE5切り替えスイッチは飛び出した状態 に設定します。
- ・10BASE5ポートにトランシーバーケーブルを接続します。

(注1) RE1007Plusは、 10BASE-Tポートにおいて LINKを検出すると、自動的 にポートを10BASE-Tに切り 換えます。このとき、アダ プタ背面のLNKランプが点 灯します。逆に、本アダプ タ背面のLNKランプが点灯 していなければ、10BASE2 または10BASE5 (AUI)が選択 されています。

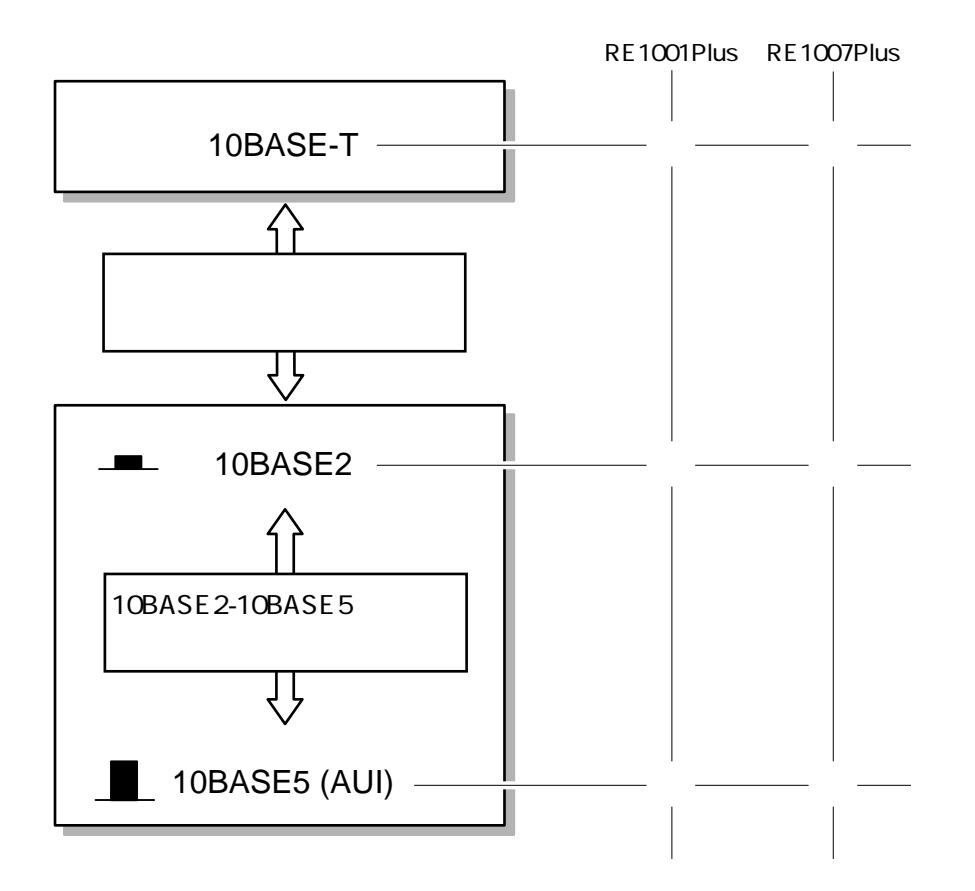

図 A.9.1 メディアの切り替え

A

## A.10 エプソン製 PC-386M への実装時の注意

エプソン製 PC-386M に本アダプタを使用するときの注意点 について説明します。

PC-386M はイメージスキャナーのI/O アドレスがDOh、D2h を使用します (工場出荷時設定)。本アダプタも工場出荷時 設定でI/O アドレス 00D0h を使用するため、このままでは PC-386M も本アダプタも正常動作しません。

この障害を回避するには、PC-386M の I/O アドレスを変更 してください。

 (1) "CTRL"と"GRPH"キーを同時に押しながら、パ ソコン本体の"RESET"ボタンを押して下さい。

(2) "環境設定メニュー"の中から"スキャナーI/Oアドレスの設定"を選択します。

(3) "スキャナーI/Oアドレスの設定"で"D0h/D2h"以外 を設定します。

(4) "環境設定メニュー"に戻り、設定の終了を選択して 下さい。パソコンはリセットされ設定が反映されます。

(5) 本アダプタを工場出荷時設定のままご使用下さい。

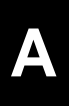

### B. **用語説明**

#### 10BASE2

データ伝送メディアとして、細径の同軸ケーブル (Coaxal Cable) を使用するイーサネットのこと。同軸ケーブルは、通常 RG-58A/U (50)と呼ばれるものを使用し、最大 185m まで延ばすことができます。10BASE2 は、シンイーサネット (Thin Ether-net) やチーパーネット (Cheeper-net) と呼ばれることもあります。

#### 10BASE5

データ伝送メディアとして、太径の同軸ケーブル (Coaxal Cable) を使用するイーサネットのこと。同軸ケーブルは、イエローケーブル (50)と呼ばれるものを使用し、最大500m まで延ばすことができます。10BASE5 用として販売されている同軸ケーブルは、たいてい黄色であるためイエローケーブルと言う名前が定着しましたが、各種の色があります。10BASE5 は、シックイーサネット (Thick Ether-net) と呼ばれることもあります。一般的に、幹線として使用されます。

#### 10BASE-F

10BASE-FL の元になった規格で、『アクティブハブ構成に関する規格』と『パッシブ ハブ構成に関する規格』の2つから成ります。しかしながら、後者の仕様が暫定であ り、10BASE-F は現在まだ DRAFT (審議中)です。決定されずにいたため、前者だけ をまとめて 10BASE-FL を作成したとも言えます。

#### 10BASE-FL

簡単には、10BASE-T を光ケーブルに置き換えたものと考えられます。技術的には、 FOIRL の光リンクの技術をそのまま転用したものですが、到達距離が2Km に延長さ れた点が改善されています。FOIRL を詠っている 光 MAU や光リピータにも接続する ことができますが、FOIRLの制約により、 到達距離は1Km となります。光ケーブル を使用するため強電界のノイズの影響を受けにくいという特徴があります。

#### 10BASE-T

データ伝送メディアとして、シールドされていないツイストペアケーブル (Unshielded Twisted-pair Cable) を使用するイーサネットのこと。10BASE5、10BASE2 のようなバ ス構成ではなく、ハブを中心としたスター構成となります。

AUI (Attachment Unit Interface)

トランシーバー (MAU) と DTE を接続するためのインターフェースのこと。接続のために使用するケーブルを AUI ケーブルと言います。AUI ケーブルは、トランシーバー

ケーブルやドロップケーブルとも呼ばれます。

Baseband 、ベースバンド

変調なしで直接目的の信号を伝送すること。Ethernet は Beseband です。

BNC

10BASE2 で使用される同軸ケーブル用のコネクタのこと。

Bridge、ブリッジ

二つ以上のネットワークを接続する装置で、パケットの物理アドレスを見ることによ リ学習し、状況に応じてその間でパケットの中継を行います。リピータと違って、ひ とつのネットワークの中の閉じた通信に使用されているパケットであれば、他のネッ トワークに中継しません。しかしながら、ひとつのネットワークから他のネットワー クに渡る通信に使用されているパケットであれば中継します。ブリッジは、上手に使 用すると、ネットワークのトラフィックを軽減することができます。

Broadband

目的の信号を変調して伝送すること。変調に使用する搬送波の周波数を変えることに よりひとつの伝送メディアで同時に複数の信号を伝送することができます。

bps(bitpersecond)

データ伝送速度の単位。一秒間に伝送されるビット数です。

Bus、バス

伝送メディアを共有する形態で機器を接続すること。または、その接続形態のこと。

CentreCOM、センターコム アライドテレシスのハードウエア製品に付けられた商標。

CentreNET、センターネット アライドテレシスのソフトウエア製品に付けられた商標。

client、クライアント サーバからサービスを提供されるマシンやプロセス(プログラム)のこと。サーバを 参照。

Coaxial Cable 、同軸ケーブル 中心導体に対して取り巻くように(同心円状に)、外部導体を配置したケーブルのこと。 Collision、コリジョン 同一のメディア(セグメント)に接続された機器が同時にパケットを送信してしまった状態のこと。

Configuration 、コンフィグレーション (コンフィグ)

ハードウェアやソフトウェアの設定のこと。例えば、拡張アダプタのジャンパーの設定、MS-DOSのAUTOEXEC.BAT、CONFIG.SYSの記述。

CRC、CyclicRedundancyCheck

データ化けなどのエラーが起こったことを検出する技術 (エラー制御) のひとつ。イー サネットのパケットのエラー検証に使用されています。

CSMA/CD、Carrier Sense Multiple Access with Collision Detection

Ethernet で使用されている技術で、(1)他の機器がパケットを送信していないことを確認し送信する(2)もし、他の機器が送信したパケットとコリジョンを起こしてしまったら送信をやめるということ。

DCE、DataCommunicationEquipment(DataCircuitTerminatingEquipment) 1. ユーザーの機器をネットワークに接続するための接続点を提供する装置の一般的な 呼び方。2. 送信端子で受信し、受信端子で送信する装置のこと。このように働くイン ターフェース部分 (コネクタ) を指すこともあります。

Default、デフォルト

1. 何も指定しなかったときに採用されるもの。パラメータを省略したときに採用される数値 (デフォルト値)。2. 工場出荷時設定のこと。

DTE、DataTerminalEquipment

1. ネットワークに接続するユーザー機器の一般的な呼び方。2. 送信端子で送信し、受 信端子で受信する装置のこと。このように働くインターフェース部分 (コネクタ)を指 すこともあります。

EEPROM 、ElectricallyErasableProgrammableRead-OnlyMemory

電気消去可能な読み出し専用メモリーのこと。基本的に読みだし専用ですが、書き込みも可能であり、このメモリーに供給する電源をオフにしても内容が消えてしまわないので、ユーザーが設定した情報などを記録しておくために使用されます。通常のメモリーに比べて書き込みに時間がかかるため、書き込みが頻繁に起こらない用途に使われるとも言えます。

Enabler 、イネーブラ

ノート型パソコンに内蔵された PCMCIA ホストコントローラと PC カード (例えば、 CE6001) の間の接続を設定するためのプログラムのこと。

Ethernet 、イーサネット

DEC、Intel、Xerox の3社によって企画された Local Area Network の方式。Baseband による 10Mbps のデータ伝送速度、CMSA/CD 方式であるという特徴を持ち、イーサ ネットのメディアとして、10BASE5、10BASE2、10BASE-T があります。

Ethernet Address 、イーサネットアドレス、物理アドレス

イーサネットに接続することができる機器 (ポート) が持つ6 バイトの "00 00 F4 51 00 01 "のようなアドレスのこと。イーサネットアドレスの、最初の3 バイトは、ベン ダー ID と呼ばれ、LANベンダー (LAN用機器を製造しているメーカー) が IEEE に申 請することにより得られる ID 番号です。続く3 バイトは、LANベンダーによって決 められます。イーサネットアドレスは、機器やイーサネットアダプタ 内部 に書き込ま れているため、ユーザーが変更することはできません。機器につけられたイーサネッ トアドレスは、唯一無二 (unique、ユニーク) です。 イーサネットに接続される機器 は、このイーサネットアドレスを使って、相手や自分を特定 (通信) します。世の中に は、イーサネットアドレスの変更機能をもつものもありますが、これを変更するべき ではありません。同じイーサネットアドレスをもつ機器が、同一のネットワークに接 続されるとネットワークダウンなどの多くの弊害が発生します。イーサネットアドレ スは、物理アドレス、ネットワークアドレス、MACアドレス、ノードアドレス (NetWare) と呼ばれることもあります。

FOIRL, Fiber Optic Inter Repeter Link

伝送メディアとして光ケーブルを使用した IRL の規格 (IEEE802.3) 。

HUB、ハブ

10BASE-T で使用される集線装置のこと。リピーターに 10BASE-T (UTP)の MAUを 内蔵したものと考えられます。

Install、インストール

1. 拡張アダプタ (ボード) などのハードウェアをパソコンなどに組み込むこと。 2. 使用したいソフトウェアをユーザーの環境に合わせて、ハードディスクやフロッピーディスクに組み込むこと。

Interrupt、インタラプト、割り込み

周辺装置 (例えば、イーサネットアダプタなど) がイベントが起こったこと (例えば、 何らかの処理が終了したことなど) をパソコンに知らせるために使用するチャネル。

IRL, Inter Repeter Link

セグメントとセグメントを接続するためのセグメントで、機器を接続しないセグメントのことです。

1/0 アドレス

パソコンが周辺装置 (例えば、イーサネットアダプタなど) に命令を与えたり、情報を やりとりするために使用するチャネル。

N 型コネクター

10BASE5 で使用される同軸ケーブル用のコネクタのこと。

Network Driver、ネットワークドライバ

イーサネットアダプタのハードウエアを直接制御しつつ、お客様がご使用になるネットワークソフトウェアに対して、一定のソフトウェアインターフェースを提供するプログラムです。ネットワークドライバには、NDIS ドライバ、ODI ドライバ、パケットドライバなどがあります。

NDIS (Network Driver Interface Specification) ドライバ

LAN Manager、CHAMEREON などで使用されるドライバで、Microsoft (R) 社、3Com 社によって提唱されているものです。NDIS ドライバ を使用するためには、付随する プログラム PROTMAN.DOS、PROTMAN.EXE、NETBIND.COM などが必要です。ま た、NDIS ドライバはマルチプロトコルに対応しているため、LAN Manager だけでな く他のプロトコルスタック (例えば、弊社の DIS\_PKT.GUP+ETHDRV.EXE) を使用す ることもできます。

ODI ドライバ

NetWare で使用されるドライバで、ノベル社によって提唱されているものです。 NetWare サーバ ODI ドライバ、NetWare ワークステーション ODI ドライバ (クライア ント) の2種類があります。NetWare サーバ ODI ドライバ、NetWare ワークステーショ ンODIドライバを使用するためには、付随するプログラムLSL.COM、IPXODI.COM、 NETX.COM などが必要です。また、ワークステーション ODI ドライバはマルチプロ トコルに対応しているため、NetWare だけでなく他のプロトコルスタック (例えば、弊 社の ODIPKT.COM+ETHDRV.EXE) を使用することもできます。

Packet Driver 、パケットドライバ

パケットドライバは、米国 FTP Software Inc. によって提唱されているものです。弊社 の CentreNET PC/TCP は、ネイティブなドライバとして、パケットドライバを必要と します。弊社の CentreNET PC/TCP にバンドルされている ODIPKT.COM は ODI ドラ イバのソフトウェアインターフェースをパケットドライバに変換する働きをします。 また、DIS\_PKT.GUP は NDIS ドライバのソフトウェアインターフェースをパケットド ライバに変換する働きをします。パケットドライバの仕様は、PDS (Packet Driver Specification) と呼ばれる仕様書として公開されています。

Protocool Address 、プロトコルアドレス

プロトコルによって定義されたアドレスのこと。例えば、TCP/IP では "192.9.200.107 "のようなアドレス(IP アドレス)として表されます。イーサネットア ドレスはユーザが変更することはできませんが、IP アドレスはユーザが決定、変更す ることができます。イーサネットアドレスをそのままプロトコルアドレスとして使用 したり、自動的にプロトコルアドレスを割り当ててしまうようなネットワークソフト ウェア(OS) もありますが、そのような場合、一般的なユーザはプロトコルアドレスを 意識することはありません。

Repeter 、リピーター

セグメントとセグメントを接続するための装置のこと。一方のセグメントから受け 取ったパケットをリフレッシュ(波形整形など)して他方のセグメントに送信する働き や、一方のセグメントで発生したコリジョンを他方のセグメントに伝える働きを持ち ます。IEEE802.3 規格における厳密な意味のリピーターは、イーサネットに対するイン ターフェースは AUI コネクタですが、各メーカーは商品としての付加価値を高めるた めに、各種の MAU を内蔵したものを販売しています。例えば、弊社 C3008、C3022 (AUI+BNC); MR820、MR420 (AUI+UTP); MR126F (光+AUI); MR127F (光+BNC) な ど。

Release Disk 、リリースディスク

メーカがプログラムなどのソフトウェアをお客様に供給するために使用するフロッ ピーディスクのこと。供給ディスクとも呼ばれます。

Segment 、セグメント ひと続きのイーサネットケーブルのこと。10BASE5 の最大セグメント長は 500m、 10BASE2 では185m です。

server 、サーバ

サービスを提供するマシンやプロセス (プログラム)のこと。サーバは、クライアン トにサービスを提供します。 Star、スター

ある装置を中心に放射状に機器を接続すること。または、その接続形態のこと。例えば、10BASE-T はハブを中心としてスター構成となります。

SQE TEST 、ハートビート (HB)

MAU (トランシーバー) が持つ機能の一つで、伝送メディアに対してパケットの送信が 終了した直後に、コリジョンラインを通して、ハートビート信号を返すこと (これによ リ、コリジョンラインのテストを行なうことになっています)。また、ハブやリピー ターの AUI ポートに MAU を接続する場合、ハブやリピーターはハートビート信号を コリジョン信号として認識してしまうため、<u>SQE TEST 機能は OFF にしなければなり</u> <u>ません</u>。

Terminator 、ターミネータ

1. 終らせる者 (もの) 2. 映画「ターミネータ」に登場するアンドロイド。 3. ひと続きのイーサネットケーブル (1 セグメント)の両端に取り付けなければならない抵抗器のこと。10BASE5 用と 10BASE2 用の2種類があり、それぞれ形状が違います。

Transceiver 、トランシーバー、MAU、Media Attachment Unit

DTE をイーサネットの伝送メディアに接続するためのコンセントの働きをする装置 (DCE) のこと。各種の形状のものがあります (10BASE5 用、10BASE2 用、10BASE-T 用、10BASE-FL (FOIRL) 用など)。特に、伝送メディアが光ファイバーであるものを FOMAU (Fiber Optic MAU) と言います。

Unique、ユニーク

『唯一無二』の意味。例えば、『同一ネットワーク内では、ユニークな IP アドレスを 使用しなければならない』のように使用されます。

UTP、UnshildedTwistedPairCable

10BASE-T で使用されるケーブルで、シールドされていない撚り対線(2本の導線を撚 り合わせ、それを更に複数束ねたもの)のこと。よく見かけるものは、4対8本のもの。

workstation 、ワークステーション

1.MS-DOS を搭載したいわゆるパソコンに対して、NEXT、Sun、News などの(UNIX を搭載した)コンピュータのこと。 2.NetWare、LAN Manager では、サーバマシンに 対するクライアントマシンのことをワークステーションと呼びます。

# B

# S. 保証とユーザーサポート

#### 保証

製品に添付されている「製品保証書」の「製品保証規定」 をお読みになり、「お客さまインフォメーション登録カー ド」に必要事項を記入して、当社「お客さまインフォメー ション登録係」までご返送ください。「お客さまインフォ メーション登録カード」が返送されていない場合、修理や 障害発生時のユーザーサポートなどが受けられません。

#### ユーザーサポート

障害回避などのユーザーサポートは、巻末にある「調査依頼書」をコピーしたものに必要事項をご記入の上、下記の住所にFAXしてください。できるだけ電話による直接の問い合わせは避けてください。FAXによって詳細な情報を送付したほうが、電話による問い合わせよりも遥かに早く問題を解決することができます。記入内容の詳細は、「調査依頼書のご記入にあたって」をご覧ください。

Tel:10:00-12:0010:00-17:0010:00-12:0010:00-17:00

Fax: 0120-860-662 年中無休 24 時間

#### 調査依頼書のご記入にあたって

本依頼書は、お客様の環境で発生した様々な障害の原因を突き止めるためにご記入 頂くものです。ご提供頂く情報が不十分な場合には、障害の原因を突き止めること に時間がかかり、最悪の場合には障害の解消ができない場合も有ります。迅速に障 害の解消を行うためにも、担当者が障害の発生した環境を理解できるよう、以下の 点にそってご記入頂きFAXもしくは郵送にてお送り頂きたく、お願い申し上げま す。記入用紙で書き切れない場合には、プリントアウトなどを別途添付下さい。 尚、都合によりご連絡の遅れる事もございますので予めご了承下さい。

使用しているハードとソフトについて

\* ボードやアダプタに貼られたラベルに記入されている下記のシリアル番号(S/N)、製品リビジョンコード(Rev): (例) [/// S/N 00077000002346 Rev AA]

本アダプタがボード型の場合は、更に下記のリビジョンコード(本アダプタのシリーズ名"RE1000Plus"の右)を調査依頼書に記入して下さい。

(例) RE1000 Made in JAPAN REV A

- \* ご使用になっているソフトウェアの種類 / バージョン (Ver.) / シリアル番号を記 入してください。それらは、供給フロッピーディスクのラベル上に記入されていま す。
- \* 他社のインターフェースボードやユーティリティを併用している場合は全てご記入 下さい。
- \* 接続しているサーバーの機種とその環境も可能な限りご記入下さい(例えば、Net-Ware 3.11J 、NEWS-OS Rel. 4.2R など)。

お問い合わせ内容について

- \* どのような症状が発生するのか、それはどのような状況で発生するのかを出来る限 り具体的に(再現できるように)記入して下さい。
- \* 障害等が発生する場合には、その時ご使用されているユーティリティ若しくはアプ リケーションの処理内容もご記入下さい。
- \* AUTOEXEC.BAT、CONFIG.SYS、バッチファイルに関しては、そのファイル内容のプリントアウトを必ず添付して下さい。
- \* エラーメッセージやエラーコードが表示される場合には、表示されるメッセージの 内容のプリントアウトなどを添付してください。

ネットワーク構成について

\* ネットワークとの接続状況や、使用されているネットワーク機器がわかる簡単な図 を添付して下さい。
調査依頼書 (RE1000Plus シリーズ)

|                                  |           | 年                  | 月 日     |
|----------------------------------|-----------|--------------------|---------|
| 一般事項                             |           |                    |         |
| 1.御社名:                           | 部署:       | ご担当                | 者:      |
| ご連絡先住所:〒                         |           |                    |         |
|                                  | _         |                    |         |
| TEL:                             | F         | - A X :            |         |
| 2.購入ルート:                         | <b></b>   | <u> </u>           |         |
| 購入先:                             | 購入        | 年月日:               |         |
| ハードウェアとソフトウェア                    |           |                    |         |
| 1.ご使用のアダプタの種類、シリア                | ル番号、製品リ   | ーーーーーー<br>ノビジョン、ボー | ・ドリビジョン |
| アダプタ名:                           |           |                    |         |
| S/                               | 'N        | Rev                | REV     |
|                                  |           |                    |         |
| ドライバーディスク                        | Ver. pl   | I                  |         |
|                                  | Verp      | <br>IS/N           |         |
| Basic Kit Advanced Ki            | t Ver. pl | I S/N              |         |
| その他(                             | ) Ver. pl |                    |         |
| その他(                             | ) Ver. pl | I S/N              |         |
|                                  |           |                    |         |
|                                  |           |                    | J( I)   |
|                                  |           |                    |         |
| していた。<br>が張アダプタ名 / 櫟種            |           | Ver.               |         |
| 4 ご使用のサーバ機種 (UNIX NetWare, PCなど) |           |                    |         |
| メーカー名/機種                         |           | _ /                |         |
|                                  |           | Ver                |         |
| 5 お問い合わせ内容 (別紙: 7                |           |                    |         |
| インストール中に起こっている障害                 |           |                    |         |
| インストール後、運用中に起こっている障害             |           |                    |         |
|                                  |           |                    |         |
|                                  |           |                    |         |
|                                  |           |                    |         |
|                                  |           |                    |         |
|                                  |           |                    |         |
|                                  |           |                    |         |
|                                  |           |                    |         |
|                                  |           |                    |         |
|                                  |           |                    |         |

S

## 最新ドライバソフトウエアの入手方法

当社は、改良などのために予告なく、本アダプタのドライ バのバージョンアップやパッチレベルアップを行うことが あります。最新のドライバソフトウエアは、次の3つの方 法で入手することができます。

#### NIFTY-Serveからの入手

- NIFTY-Serve にログインし、TOP メニューのプロンプト「>」に対して、
  「GO SLANVB」を入力します。
- (2) <LAN Vendor Station B> に入会していない場合、入会 手続きの「3」を行ってください。「2」の一時利用 では、ダウンロードが実行できません。既に、入会 済みの方はこの手続きは表示されません。
- (3) <LAN Vendor Station B> のトップメニューが表示され ます。データライブラリの「4」を入力してください。
- (4) ライブラリ名からAllied Telesis Data Library の「4」を 入力してください。
- (5) データライブラリでデータ一覧の「1」を入力してく ださい。
- (6) 一覧の中からご希望のドライバの番号を入力してく ださい。
- (7) 表示される指示にしたがって、ダウンロードを実行 してください。

#### インターネットのホームページからの入手

- Netscape Navigator を使用して、アライドテレシスの ホームページ
   「http://www.allied-telesis.co.jp」にアクセスします。
- (2) 「DOWNLOAD」をクリックしてください。
- (3)  $\begin{bmatrix} LANP & \forall \\ y & \forall \\ y &$
- (4) 「pub/」ディレクトリをクリックしてください。

- (5) 「drivers/」ディレクトリをクリックしてください。
- (6) ご希望のドライバをクリックしてください。

### フロッピーディスクでの入手

弊社のカスタマー・マーケティング (TEL.0120-860-442、9:00~17:30 / 月~金) までお問い合わせくださ い。実費にて最新ドライバのフロッピーディスクを ご提供いたします。

# S